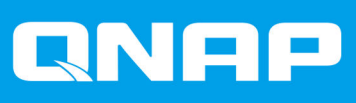

# QTS 4.3.4

## **Getting Started Guide**

Document Version: 2 06/02/2018

### Contents

#### 1. Overview

| NAS Access                          | 3  |
|-------------------------------------|----|
| Accessing the NAS Using a Browser   | 3  |
| Accessing the NAS Using Qfinder Pro | 4  |
| Accessing the NAS Using Qmanager    | 4  |
| 2-step Verification                 | 5  |
| About QTS                           | 6  |
| QTS Navigation                      | 7  |
| Task Bar                            | 7  |
| Main Menu                           | 15 |
| Desktop                             | 16 |
| Getting Started                     | 20 |

#### 2. Storage & Snapshots

| Storage              |    |
|----------------------|----|
| Storage Creation     |    |
| Storage Management   |    |
| Snapshots            | 46 |
| Snapshot Creation    |    |
| Snapshot Management  |    |
| Global Settings      | 50 |
| Storage Settings     | 51 |
| Disk Health Settings | 51 |
| Snapshot Settings    |    |
|                      |    |

#### 3. Privilege

| Users                                         | 53   |
|-----------------------------------------------|------|
| Creating a Local User                         | .53  |
| User Account Settings                         | . 55 |
| User Groups                                   | 57   |
| Creating a User Group                         | . 57 |
| Shared Folders                                | . 57 |
| Creating a Shared Folder                      | . 57 |
| Editing Shared Folder Properties              | . 59 |
| Conflicts in Shared Folder Permissions        | .60  |
| Drive Mapping                                 | .60  |
| Mapping a Shared Folder on a Windows Computer | 61   |
| Mounting a Shared Folder on a Mac Computer    | . 63 |

#### 4. File Station

| Overview                    |    |
|-----------------------------|----|
| About File Station          |    |
| Supported File Formats      | 66 |
| System Requirements         |    |
| Parts of the User Interface | 66 |
| Settings                    | 68 |
| File Operations             | 69 |
| Uploading a File            | 70 |
| Downloading a File          | 70 |
| Opening a File              | 71 |
| Playing a Media File        | 71 |
|                             |    |

| Sharing a File By Email                | 72 |
|----------------------------------------|----|
| Sharing a File on a Social Network     |    |
| Sharing a File Using Share Links       | 73 |
| Sharing a File with a NAS User         | 74 |
| Folder Operations                      | 75 |
| Uploading a Folder                     | 75 |
| Uploading a Folder Using Drag and Drop |    |
| Creating a Folder                      | 76 |
| Creating a Desktop Shortcut            |    |
| Creating a Shared Folder               | 77 |
|                                        |    |

#### 1. Overview

#### **NAS Access**

| Method             | Description                                                                                                    | Requirements                                                                                                    |
|--------------------|----------------------------------------------------------------------------------------------------|----------------------------------------------------------------------------------------------------|
| Web browser        | <ul> <li>You can access the NAS using any computer on the same network if you have the following information:</li> <li>NAS name (Example: http://example123/) or IP address</li> <li>Logon credentials of a valid user account</li> <li>For details, see Accessing the NAS Using a Browser.</li> </ul> | <ul> <li>Computer that is connected to the same network as the NAS</li> <li>Web browser</li> </ul>                          |
| Qfinder Pro        | Qfinder Pro is a desktop utility that<br>supports Windows, macOS, Linux, and<br>Chrome OS.<br>For details, see Accessing the NAS Using<br>Qfinder Pro.                                                                                                    | <ul> <li>Computer that is connected to the same network as the NAS</li> <li>Web browser</li> <li>Qfinder Pro</li> </ul>     |
| Qmanager           | Qmanager is a mobile application that<br>enables administrators to manage and<br>monitor NAS devices on the same<br>network.<br>You can download Qmanager from the<br>Apple App Store and the Google Play<br>Store.<br>For details, see Accessing the NAS Using<br>Qmanager.                           | <ul> <li>Mobile device that is connected to the same network as the NAS</li> <li>Qmanager</li> </ul>                        |
| Explorer (Windows) | You can map a NAS shared folder as a<br>network drive to easily access files using<br>Explorer.<br>For details on mapping shared folders,<br>see Mapping a Shared Folder on a<br>Windows Computer.                                                                                                    | <ul> <li>Windows computer that is connected to the same network as the NAS</li> <li>Qfinder Pro (during mapping)</li> </ul> |
| Finder (macOS)     | You can map a NAS shared folder as a<br>network drive to easily access files using<br>Finder.<br>For details on mounting shared folders,<br>see Mounting a Shared Folder on a Mac<br>Computer.                                                                                                    | <ul> <li>Mac computer that is connected to<br/>the same network as the NAS</li> <li>Qfinder Pro (during mapping)</li> </ul> |

#### Accessing the NAS Using a Browser

You can access the NAS using any computer on the network if you know its IP address and the logon credentials of a valid user account.

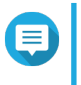

#### Note

If you do not know the IP address of the NAS, you can locate it using Qfinder Pro. For details, see Accessing the NAS Using Qfinder Pro.

- 1. Verify that your computer is connected to the same network as the NAS.
- 2. Open a web browser on your computer.
- **3.** Type the IP address of the NAS in the address bar. The QTS login screen appears.
- **4.** Specify your user name and password. The default user name and password is admin.
- **5.** Click **Login**. The QTS desktop appears.

#### Accessing the NAS Using Qfinder Pro

Qfinder Pro is a desktop utility that enables you locate and access QNAP NAS devices on a specific network. The utility supports Windows, macOS, Linux, and Chrome OS.

- 1. Install Qfinder Pro on a computer that is connected to the same network as the NAS. To download Qfinder Pro, go to https://www.qnap.com/en/utilities.
- **2.** Open Qfinder Pro. Qfinder Pro automatically searches for all QNAP NAS devices on the network.
- **3.** Locate the NAS in the list and then double-click the name or IP address. The QTS login screen opens in the default web browser.
- 4. Specify your user name and password. The default user name and password is admin.
- 5. Click Login. The QTS desktop appears.

#### Accessing the NAS Using Qmanager

Qmanager is a mobile application that enables administrators to manage and monitor NAS devices on the same network.

Administrators can perform the following actions with Qmanager.

- · View system information such as CPU usage, memory usage, connection status, and system events
- · Manage download and backup tasks
- · Enable and disable application services
- · Restart or shut down the NAS
- Install Qmanager on an Android or iOS device. To download Qmanager, go to the Apple App Store or the Google Play Store.
- 2. Open Qmanager.
- Tap Add NAS. Qmanager automatically searches for all QNAP NAS devices on the network.
- 4. Locate the NAS in the list, and then tap the name or IP address.
- 5. Specify your user name and password.

The default user name and password is admin.

6. Optional: If your mobile device and NAS are not connected to the same subnet, perform one of the following actions.

| Action                   | Steps                                                                           |
|--------------------------|---------------------------------------------------------------------------------|
| Tap Add NAS manually.    | a. Specify the following information.                                           |
|                          | <ul> <li>Host name or IP address of the NAS</li> </ul>                          |
|                          | <ul> <li>Password of the admin account</li> </ul>                               |
|                          | b. Tap Save.                                                                    |
| Tap <b>Sign in QID</b> . | <b>a.</b> Specify the following information.                                    |
|                          | <ul> <li>Email address that you used to create<br/>your QNAP account</li> </ul> |
|                          | <ul> <li>Password of your QNAP account</li> </ul>                               |
|                          | b. Tap Sign in.                                                                 |
|                          | c. Locate the NAS in the list, and then tap the name or IP address.             |

#### 2-step Verification

2-step verification enhances the security of user accounts. When the feature is enabled, users are required to specify a six-digit security code in addition to the account credentials during the login process.

To use 2-step verification, you must install an authenticator application on your mobile device. The application must implement verification services using the Time-based One-time Password Algorithm (TOTP). QTS supports Google Authenticator (for Android, iOS, and BlackBerry) and Authenticator (for Windows Phone).

#### **Enabling 2-step Verification**

- 1. Install an authenticator application on your mobile device. QTS supports the following applications:
  - · Google Authenticator: Android, iOS, and BlackBerry
  - · Authenticator: Windows Phone
- 2. Verify that the system times of the NAS and mobile device are synchronized.

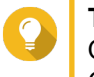

Tip

QNAP recommends connecting to an NTP server to ensure that your NAS follows the Coordinated Universal Time (UTC) standard.

- 3. In QTS, go to Options > 2-step Verification .
- 4. Click Get Started. The 2-step Verification window opens.
- 5. Open the authenticator application on your mobile phone.

- 6. Configure the application by scanning the QR code or specifying the security key displayed in the 2step Verification window.
- In the 2-step Verification window, click Next.
   The Confirm your 2-step verification settings screen appears.
- 8. Specify the security code generated by the authenticator application.
- 9. Select an alternative verification method that will be used whenever your mobile device is inaccessible.
  - Answer a security question: Select one of the options or provide your own security question.
  - Email a security code: To use this method, go to **Control Panel** > **Notification** > **Email** and then verify that the SMTP server is correctly configured.
- 10. Click Finish.

#### Logging into QTS with 2-step Verification

- 1. Specify your user name and password.
- 2. Specify the security code generated by the authenticator application installed on your mobile device.
- 3. Optional: If your mobile device is inaccessible, click Verify another way.
- 4. Specify the answer to the security question.
- 5. Click Login.

#### **Disabling 2-step Verification**

| Situation                                                                                | User Action                                                                   | Steps                                                                                                    |  |
|------------------------------------------------------------------------------------------|-------------------------------------------------------------------------------|----------------------------------------------------------------------------------------------------|--|
| Users are locked out of their accounts.                                                  | Administrators can disable 2-<br>step verification from the<br>Control Panel. | Go to Control Panel > Users > Edit<br>Account Profile .                                                                                       |  |
| An administrator is locked out<br>and no other administrators<br>can access the account. | An administrator must restore the factory settings.                           | Press the RESET button at the back of the NAS for three seconds.<br>The NAS restores the default administrator password and network settings. |  |
|                                                                                          |                                                                               | Warning<br>Pressing the RESET button for 10<br>seconds resets all settings and<br>deletes all data on the NAS.                                |  |

#### About QTS

QTS is a Linux-based operating system that runs applications for file management, virtualization, surveillance, multimedia, and other purposes. The optimized kernel and various services efficiently manage system resources, support the applications, and protect your data. QTS also has built-in utilities that extend the functionality and improve the performance of the NAS.

The multi-window, multitasking user interface enables you to manage the NAS, user accounts, data, and applications. Out of the box, QTS provides built-in features that allow you to easily store and share files. QTS also links to the App Center, which offers plenty of options for customizing the NAS and improving user workflows.

#### **QTS Navigation**

#### Task Bar

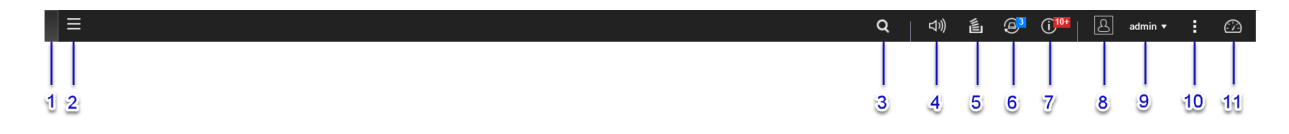

| # | Element      |                                                                                                    | Possible User Actions                                                                                                    |
|---|--------------|----------------------------------------------------------------------------------------------------|----------------------------------------------------------------------------------------------------|
| 1 | Show Desktop |                                                                                                    | Click the button to minimize or restore all open windows.                                                                                                    |
| 2 | Main Menu    |                                                                                                    | Click the button to open the Main Menu panel on the left side of the desktop.                                                                                                    |
| 3 | Searc        | h                                                                                                   | <ul> <li>Type key words to locate settings, applications, and help content.</li> <li>Click an entry in the search results to open the application, system utility, or Help Center window.<br/>If the application is not yet installed, QTS opens the corresponding download screen in the App Center window.</li> </ul>                                                                                                    |
| 4 | Volun        | ne Control                                                                                          | Click the button to view the following:                                                                                                    |
|   | 1            | Important<br>The feature is available<br>only in models with<br>certain hardware<br>specifications. | <ul> <li>Media Volume: Click and drag the slider thumb to adjust the volume of audio from applications that use the built-in speaker or line out port.</li> <li>HD Station</li> <li>Music Station</li> <li>OceanKTV</li> <li>Audio Alert Volume: Click and drag the slider thumb to adjust the volume of system audio alerts.</li> </ul>                                                                                                    |
| 5 | Back         | ground Tasks                                                                                        | <ul> <li>Position the mouse pointer over the button to see the number of background tasks that are running. Examples of background tasks are file backup and multimedia conversion.</li> <li>Click the button to see the following details for each background task: <ul> <li>Task type</li> <li>Affected settings</li> <li>Progress (percentage of completion)</li> </ul> </li> <li>Click  <ul> <li>to stop a task.</li> </ul> </li> </ul> |

| # | Element             | Possible User Actions                                                                                                    |
|---|---------------------|----------------------------------------------------------------------------------------------------|
| 6 | External Devices    | <ul> <li>Position the mouse pointer over the button to view the number<br/>of external storage devices and printers that are connected to<br/>the USB and SATA ports of the NAS.</li> <li>Click the button to view the following details for each<br/>connected device.</li> </ul> |
|   |                     | <ul> <li>Click a listed device to open File Station and view the contents<br/>of the device.</li> </ul>                                                                                                    |
| 7 | Event Notifications | <ul> <li>Position the mouse pointer over the button to see the number<br/>of recent errors, warnings, and notices.</li> </ul>                                                                                                    |
|   |                     | Click the button to view the following details for each event:                                                                                                    |
|   |                     | Event type                                                                                                    |
|   |                     | Description                                                                                                    |
|   |                     | Timestamp                                                                                                    |
|   |                     | Number of instances                                                                                                    |
|   |                     | Click a list entry to view the related utility or application                                                                                                    |
|   |                     | Clicking a warning or error log entry opens the <b>System Logs</b> window.                                                                                                    |
|   |                     | <ul> <li>Click More&gt;&gt; to open the System Logs window.</li> </ul>                                                                                                    |
|   |                     | Click Clear All to delete all list entries.                                                                                                    |
| 8 | Options             | Click your profile picture to open the <b>Options</b> screen.<br>For details, see Options.                                                                                                    |

| # | Element     |                                                                            | Possible User Actions                                                                                                    |
|---|-------------|----------------------------------------------------------------------------|----------------------------------------------------------------------------------------------------|
| 9 | [USER_NAME] | Click the button to view the last login time and the following menu items: |                                                                                                    |
|   |             | • O<br>Fo                                                                  | <b>ptions</b> : Opens the Options window.<br>or details, see Options.                                                                                          |
|   |             | • SI<br>pc<br>Th<br>sp                                                     | <b>eep</b> : Keeps the NAS powered on but significantly reduces<br>ower consumption.<br>his feature is available only in models with certain<br>becifications. |
|   |             | • R                                                                        | estart: Restarts the NAS                                                                                                    |
|   |             | Shutdown: Shuts down QTS and then powers off the NAS                       |                                                                                                    |
|   |             |                                                                            | <b>Note</b><br>You can also power off the NAS using one of the following methods:                                                                              |
|   |             |                                                                            | <ul> <li>Press and hold the power button for 1.5 seconds.</li> </ul>                                                                                           |
|   |             |                                                                            | <ul> <li>Run Qfinder Pro and go to Tools &gt; Shut down<br/>Server.</li> </ul>                                                                                 |
|   |             |                                                                            | <ul> <li>Open Qmanager and go to Menu &gt; System</li> <li>Tools &gt; System . Tap Shutdown.</li> </ul>                                                        |
|   |             | ۰Le                                                                        | ogout: Logs the user off the current session                                                                                                    |

| #  | Element   | Possible User Actions                                                                                                    |
|----|-----------|----------------------------------------------------------------------------------------------------|
| 10 | More      | Click the button to view the following menu items:                                                                                                    |
|    |           | • What's New: Opens the What's New window, which displays information on the new features and enhancements avaiilable in the installed QTS version                                  |
|    |           | <ul> <li>Help: Displays links to the Quick Start Guide, Virtualization<br/>Guide, Help Center, and online tutorials page</li> </ul>                                                 |
|    |           | <ul> <li>Language: Opens a list of supported languages and allows<br/>you to change the language of the operating system</li> </ul>                                                 |
|    |           | <ul> <li>Desktop Preferences: Opens a list of display modes and<br/>allows you to select your preferred mode of displaying the<br/>QTS desktop based on your device type</li> </ul> |
|    |           | Help Request: Opens the Helpdesk window                                                                                                    |
|    |           | About: Displays the following information:                                                                                                    |
|    |           | Operating system                                                                                                    |
|    |           | Hardware model                                                                                                    |
|    |           | Operating system version                                                                                                    |
|    |           | Number of installed drives                                                                                                    |
|    |           | Number of empty drive bays                                                                                                    |
|    |           | System volume name                                                                                                    |
|    |           | Used disk space                                                                                                    |
|    |           | Available disk space                                                                                                    |
| 11 | Dashboard | Click the button to display the dashboard.<br>For details, see Dashboard.                                                                                                    |

#### Options

| Options | Illpaper 3 2-step Verification 4 Change Password 5 E-mail Account 6 Misce >                                          |
|---------|----------------------------------------------------------------------------------------------------|
| Change  | Username: admin<br>E-mail: E-mail<br>Phone number: Phone number<br>Connection Logs: <u>View</u><br>Edit login screen |
|         | Apply                                                                                                    |

| # | Tab                 | Possible User Actions                                                                                                    |
|---|---------------------|----------------------------------------------------------------------------------------------------|
| 1 | Profile             | <ul> <li>Specify the following optional information:</li> </ul>                                                                                           |
|   |                     | Profile picture                                                                                                    |
|   |                     | Email address                                                                                                    |
|   |                     | Phone number                                                                                                    |
|   |                     | Click View to open the System Connection Logs screen.                                                                                                    |
|   |                     | <ul> <li>Click Edit login screen to open the Login Screen<br/>configuration screen in the Control Panel window.</li> </ul>                                |
|   |                     | <ul> <li>Click Apply to save all changes.</li> </ul>                                                                                                    |
| 2 | Wallpaper           | Select a wallpaper from the built-in options or upload a photo.                                                                                           |
|   |                     | Click Apply to save all changes.                                                                                                    |
| 3 | 2-step Verification | Click <b>Get Started</b> to open the configuration wizard. For details, see Enabling 2-step Verification.                                                 |
| 4 | Change Password     | Specify the following information:                                                                                                    |
|   |                     | Old password                                                                                                    |
|   |                     | <ul> <li>New password: Specify a password with a maximum of<br/>64 characters. QNAP recommends using passwords with<br/>at least 6 characters.</li> </ul> |
|   |                     | Click Apply to save all changes.                                                                                                    |
| 5 | E-mail Account      | <ul> <li>Add, edit, and delete email accounts that you intend to use to<br/>share files.</li> </ul>                                                       |
|   |                     | Click Apply to save all changes.                                                                                                    |

| # | Tab           | Possible User Actions                                                                                                    |
|---|---------------|----------------------------------------------------------------------------------------------------|
| 6 | Miscellaneous | <ul> <li>Enable the following settings as necessary.</li> </ul>                                                                                                    |
|   |               | <ul> <li>Auto logout after an idle period: Specify the duration of<br/>inactivity after which the user is automatically logged out.</li> </ul>                                                                   |
|   |               | • Warn me when leaving QTS: When enabled, QTS prompts users for confirmation whenever they try to leave the desktop (by clicking the Back button or closing the browser). QNAP recommends enabling this setting. |
|   |               | <ul> <li>Reopen windows when logging back into NAS: When<br/>enabled, the current desktop settings (including all open<br/>windows) are retained until the next session.</li> </ul>                              |
|   |               | <ul> <li>Show the desktop switching button: When enabled,<br/>QTS displays the desktop switching buttons &lt; &gt; on the<br/>left and right sides of the desktop.</li> </ul>                                    |
|   |               | • Show the link bar on the desktop: When enabled, QTS displays the link bar on the bottom of the desktop.                                                                                                    |
|   |               | <ul> <li>Keep Main Menu open after selection: When enabled,<br/>QTS keeps the main menu pinned to the desktop after<br/>you open it.</li> </ul>                                                                  |
|   |               | • Show a list of actions when external storage devices are detected: When enabled, QTS displays an Autoplay dialog box whenever an external storage device is inserted into a USB or SATA port.                  |
|   |               | Click Apply to save all changes.                                                                                                    |

#### Dashboard

| System Health 👩             | Hardware Information                                            | Resource Monitor                                                                           |
|-----------------------------|-----------------------------------------------------------------|--------------------------------------------------------------------------------------------|
| Uptime<br>12day(s) 01:55:25 | System 30℃/86°F44<br>SYS Fan 1 556 RPM ⊗<br>SYS Fan 2 554 RPM ⊗ | CPU<br>1%<br>64%<br>122<br>61<br>                                                          |
| Disk health 🔏               | ≔ Storage <b>[</b>                                              | 5 □                                                                                        |
| Good                        | sks 🧭 🗖                                                         | ,rte(s)                                                                                    |
|                             | Available:                                                      | :0 Byte(s)                                                                                 |
| Online Users (1) 6          | Scheduled Tasks                                                 | 7 News 8                                                                                   |
| admin 00:00:36 172.17.      | All Jobs                                                        | Last 24 hours      Last 24 hours      [Utility] QNAP Qfinder Pro (Mac OS) 2.4.4 Build 0907 |
|                             |                                                                 | + [Utility] QNAP Qsync ( Windows) 4.2.3<br>Build 0915                                      |
|                             |                                                                 | + [Utility] myQNAPcloud Connect for<br>Windows                                             |
|                             |                                                                 | + [Utility] QNAP Qfinder Pro for Windows<br>6.2.0 Build 0726                               |
|                             | No scheduled                                                    | + [Firmware] All Series Turbo NAS Official<br>Firmware Released (v4.3.3 Build<br>20170703) |
|                             |                                                                 | + [Firmware] All Series Turbo NAS Official<br>Firmware Released (v4.3.3 Build<br>20170624) |
|                             |                                                                 | + [Firmware] All Series Turbo NAS Official<br>Firmware Released (v4.3.3 Build<br>20170606) |
|                             |                                                                 | Firmware] All Series Turbo NAS Official     Firmware Released (v4.3.3 Build                |

The dashboard opens in the lower right corner of the desktop.

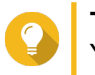

**Tip** You can click and drag a section onto any area of the desktop.

| # | Section                 | Displayed Information                                                                                             | User Actions                                                                                                    |
|---|-------------------------|----------------------------------------------------------------------------------------------------|----------------------------------------------------------------------------------------------------|
| 1 | System Health           | <ul> <li>NAS name</li> <li>Uptime (number of days, hours, minutes and seconds)</li> <li>Health status</li> </ul>  | Click the heading to open the <b>System</b><br><b>Information</b> screen in the <b>System</b><br><b>Status</b> window.<br>If disk-related issues occur, clicking<br>the heading opens the <b>Storage &amp;</b><br><b>Snapshots</b> window. |
| 2 | Hardware<br>Information | <ul> <li>System temperature</li> <li>CPU fan speed</li> <li>System fan speed</li> <li>System fan speed</li> </ul> | Click the heading to open the<br>Hardware Information screen in the<br>System Status window.                                                                                                    |

| # | Section          | Displayed Information                                            | User Actions                                                                                                 |
|---|------------------|------------------------------------------------------------------|----------------------------------------------------------------------------------------------------|
| 3 | Resource Monitor | CPU usage in %                                                   | Click the heading to open the <b>Overview</b> screen in the <b>Resource</b>                                  |
|   |                  | <ul> <li>Memory usage in %</li> </ul>                            | Monitor window.                                                                                              |
|   |                  | <ul> <li>Network upload and download<br/>speeds/rates</li> </ul> |                                                                                                    |
| 4 | Disk Health      | Number of installed disks                                        | Click the heading to open the                                                                                |
|   |                  | Health status of installed disks                                 | Storage & Snapshots window.                                                                                  |
|   |                  |                                                                  | <ul> <li>Click to view the following<br/>information for each installed<br/>disk:</li> </ul>                 |
|   |                  |                                                                  | Capacity/size                                                                                                |
|   |                  |                                                                  | Temperature                                                                                                  |
|   |                  |                                                                  | Health status                                                                                                |
|   |                  |                                                                  | <ul> <li>Click Details to open the<br/>Overview screen in the Storage<br/>&amp; Snapshots window.</li> </ul> |
| 5 | Storage          | For each volume:                                                 | Click the heading to open the     Storage Resource screen in the                                             |
|   |                  | Status                                                           | Resource Monitor window.                                                                                     |
|   |                  | Used space                                                       | <ul> <li>Click I to switch between</li> </ul>                                                                |
|   |                  | Available space                                                  | volume and storage pool information.                                                                         |
|   |                  | Folder size                                                      |                                                                                                    |
|   |                  | For each storage pool:                                           |                                                                                                    |
|   |                  | Status                                                           |                                                                                                    |
|   |                  | Used space                                                       |                                                                                                    |
|   |                  | Available space                                                  |                                                                                                    |
|   |                  | Volume size                                                      |                                                                                                    |
| 6 | Online Users     | User name                                                        | Click the heading to open the <b>Online</b>                                                                  |
|   |                  | Session duration                                                 | window.                                                                                                    |
|   |                  | IP address                                                       |                                                                                                    |
| 7 | Scheduled Tasks  | <ul> <li>Task type</li> </ul>                                    | Use the filters to view tasks that were executed within a specific period.                                   |
|   |                  | Task summary                                                     |                                                                                                    |
|   |                  | Task name                                                        |                                                                                                    |
|   |                  | Timestamp                                                        |                                                                                                    |
|   |                  | Status                                                           |                                                                                                    |

| # | Section | Displayed Information       | User Actions                                                      |
|---|---------|-----------------------------|-------------------------------------------------------------------|
| 8 | News    | Links to QNAP announcements | Click the heading to open the relevant pages in the QNAP website. |

#### Main Menu

| # | Section         | Description                                                                                                    | Possible User Actions                                                                                       |
|---|-----------------|----------------------------------------------------------------------------------------------------|----------------------------------------------------------------------------------------------------|
| 1 | NAS Information | NAS name and model number                                                                                                    | N/A                                                                                                    |
| 2 | Systems         | System utilities and other programs that<br>enable you to manage the NAS<br>The following are the default system<br>utilities:                                                                       | <ul> <li>Open a system utility or application<br/>in the QTS desktop</li> <li>Click a menu item.</li> </ul> |
|   |                 | Control Panel     Storage & Spanshote                                                                                                    | <ul> <li>Right-click a menu item and<br/>then select <b>Open</b>.</li> </ul>                                |
|   |                 | Users                                                                                                    | <ul> <li>Open an application in a new<br/>browser tab (only for certain apps)</li> </ul>                    |
|   |                 | Network & Virtual Switch                                                                                                    | <ul> <li>Right-click a menu item and<br/>then select <b>Open in new</b></li> </ul>                          |
|   |                 | myQNAPcloud                                                                                                    | browser tab.                                                                                                |
|   |                 | Resource Monitor                                                                                                    | Create a shortcut on the desktop                                                                            |
|   |                 | App Center                                                                                                    | <ul> <li>Right-click a menu item and<br/>then select Create shortcut</li> </ul>                             |
|   |                 | Help Center                                                                                                    |                                                                                                    |
| 3 | Applications    | Applications developed by QNAP or<br>third-party developers<br>When an app is installed, it is<br>automatically added to the applications<br>list.<br>The following are the default<br>applications: | <ul> <li>Click and drag a menu item to<br/>the desktop.</li> </ul>                                          |
|   |                 | Backup Station                                                                                                    |                                                                                                    |
|   |                 | File Station                                                                                                    |                                                                                                    |
|   |                 | Helpdesk                                                                                                    |                                                                                                    |
|   |                 | <ul> <li>HybridDesk Station<br/>This application is only available in<br/>models with certain specifications.</li> </ul>                                                                             |                                                                                                    |
|   |                 | QTS SSL Certificate                                                                                                    |                                                                                                    |

#### Desktop

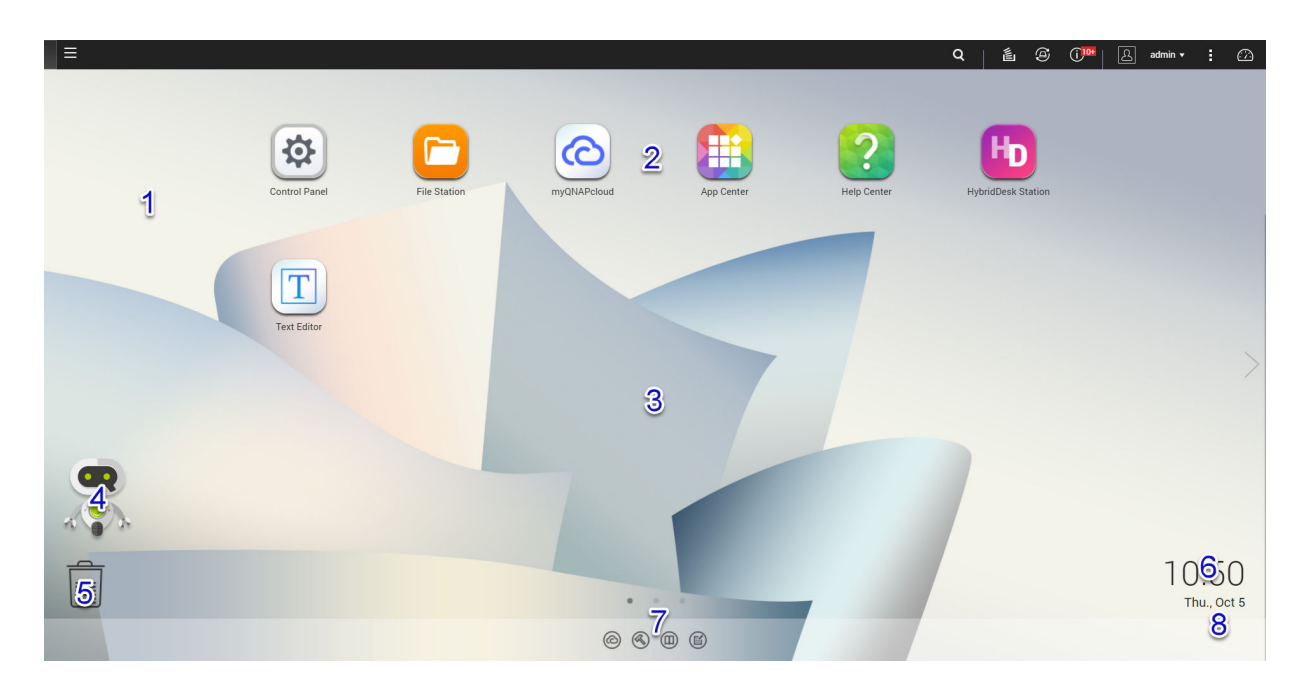

| # | Element        | Description                                                                                                    | Possible User Actions                                                                                                    |
|---|----------------|----------------------------------------------------------------------------------------------------|----------------------------------------------------------------------------------------------------|
| 1 | Wallpaper      | This is a digital image that is used as a background for the QTS desktop.<br>Users can either select from one of the provided wallpapers or upload an image                                                                                                    | Change the wallpaper in the <b>Options</b> window.                                                                                                    |
| 2 | Shortcut icons | <ul> <li>This opens an app or a utility.</li> <li>When you install an application, QTS automatically creates a shortcut on the desktop. The following are the default shortcuts: <ul> <li>Control Panel</li> <li>File Station</li> <li>Storage &amp; Snapshots</li> <li>App Center</li> <li>Help Center</li> </ul> </li> </ul> | <ul> <li>Click an icon to open the application window.</li> <li>Right-click an icon and then select one of the following: <ul> <li>Open: Opens the application window</li> <li>Remove: Deletes the icon from the desktop</li> </ul> </li> <li>Click and drag an icon to another desktop.</li> </ul> |
| 3 | Desktop        | This area contains open system utilities<br>and applications. The desktop consists<br>of three separate screens.                                                                                                    | Click < or > to move to another desktop.                                                                                                    |
| 4 | Qboost         | This enables you to manage and monitor memory consumption.                                                                                                    | <ul> <li>Click  or  to display the memory status and open the Qboost panel.</li> <li>Click  or  to hide the memory status and close the Qboost panel.</li> </ul>                                                                                                    |

| # | Element       | Description                                                                                                    | Possible User Actions                                                                                                    |
|---|---------------|----------------------------------------------------------------------------------------------------|----------------------------------------------------------------------------------------------------|
| 5 | Recycle Bin   | This displays the list of files that the<br>currently active user moved to the<br>Recycle Bin.<br>The following applications provide users                            | <ul> <li>Click to open the Recycle Bin screen in the File Station window.</li> <li>Pight click and then select one</li> </ul>                                                                                                    |
|   |               | files and moving files to the Recycle Bin.                                                                                                    | of the following:                                                                                                    |
|   |               | File Station                                                                                                    | <ul> <li>Open: Opens the Recycle Bin<br/>screen in the File Station</li> </ul>                                                                                                    |
|   |               | Music Station                                                                                                    | window                                                                                                    |
|   |               | Photo Station                                                                                                    | <ul> <li>Empty All: Permanently<br/>deletes files in the Recycle Bin</li> </ul>                                                                                                    |
|   |               | Video Station                                                                                                    | <ul> <li>Settings: Opens the Network<br/>Recycle Bin screen in the<br/>Control Panel window</li> </ul>                                                                                                    |
| 6 | Date and time | This displays the date and time that the user configured during installation of the operating system.                                                                 | N/A                                                                                                    |
| 7 | Link bar      | This displays shortcut links to<br>myQNAPcloud, utility and app download<br>pages, feedback channels, and the<br>Helpdesk.                                            | <ul> <li>Click any of the following buttons:</li> <li>Opens the myQNAPcloud website in another browser tab</li> <li>Opens the download page for mobile applications and utilities</li> <li>Opens the slinks to theQNAP Wiki, QNAP Forum, and Customer Service portal</li> <li>Opens the Helpdesk utility</li> </ul> |
| 8 | Notifications | This notifies the user about important<br>system events that may or may not<br>require user action. Notifications appear<br>in the lower right corner of the desktop. | Click the notification to open the corresponding utility or app.                                                                                                    |

#### Qboost

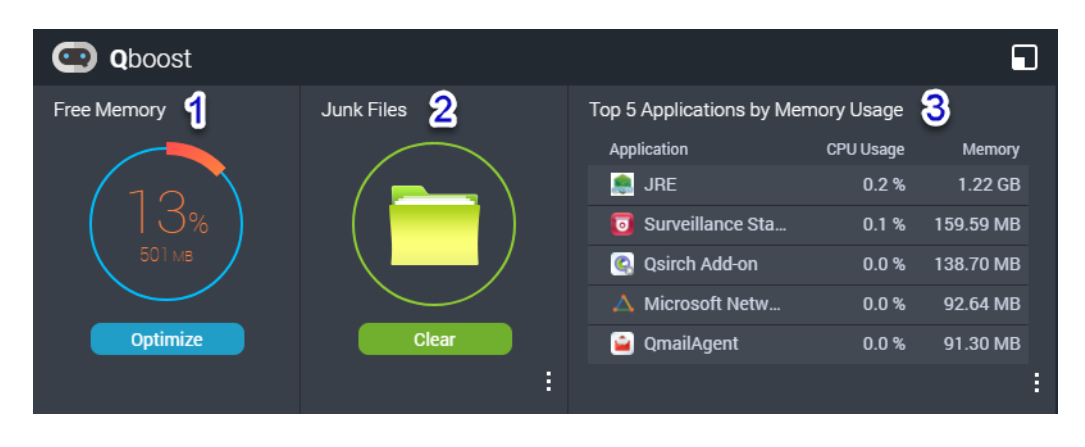

Qboost is a system utility that monitors and enables you to manage memory consumption. It provides the following information:

| # | Section                               | Description                                                                                                    | User Actions                                                                                                    |
|---|---------------------------------------|----------------------------------------------------------------------------------------------------|----------------------------------------------------------------------------------------------------|
| 1 | Free Memory                           | <ul> <li>Memory that has not<br/>been allocated, is<br/>currently unused,<br/>and does not contain<br/>useful information</li> <li>Expressed as a<br/>percentage of the<br/>total memory and the<br/>number of bytes</li> </ul> | Click <b>Optimize</b> to clear the buffer<br>memory (block level) and cache<br>memory (file level).                                                                                                    |
| 2 | Junk Files                            | <ul> <li>Unnecessary system<br/>files and files in the<br/>Recycle Bin</li> <li>Consume disk space<br/>and memory because<br/>they are not<br/>automatically deleted<br/>when no longer<br/>needed</li> </ul>                   | <ul> <li>Click Clear to permanently delete<br/>the specified files.<br/>By default, clicking Clear only<br/>deletes unnecessary system files,<br/>such as files that the operating<br/>system and applications create<br/>while performing certain tasks</li> <li>Click to select other types of<br/>files to delete.<br/>Select Empty Recycle Bin to<br/>include files that were moved to<br/>the Recycle Bin by the currently<br/>active user.</li> </ul> |
| 3 | Top 5 Applications by<br>Memory Usage | Top five applications and<br>services that consume<br>the most memory                                                                                                    | Click to display all applications and<br>services that can be enabled and<br>disabled from either the Control Panel<br>or the App Center.<br>For details, see Application<br>Management.                                                                                                    |

#### **Application Management**

Application Management displays the following information.

| Item        | Description                                                                                                    |
|-------------|----------------------------------------------------------------------------------------------------|
| Application | Displays the application name                                                                                                   |
| CPU Usage   | Displays the percentage of consumed processing power                                                                            |
| Memory      | Displays the amount of memory consumed                                                                                          |
| CPU Time    | Displays the amount of time the CPU requires to process an application request                                                  |
| Status      | <ul> <li>Displays one of the following statuses:</li> <li>Always Enabled</li> <li>Always Disabled</li> <li>Scheduled</li> </ul> |
| Action      | Displays icons for the possible actions                                                                                         |

You can perform the following actions.

| Objective                                                                                                    | Action                                                                                                    |
|----------------------------------------------------------------------------------------------------|----------------------------------------------------------------------------------------------------|
| Enable or disable an application or service.                                                                                                    | <ul> <li>Click I to change the status to Always Enabled.</li> </ul>                                                                                                    |
|                                                                                                    | <ul> <li>Click or change the status to Always Disabled.</li> </ul>                                                                                                    |
| Create a schedule for enabling<br>and disabling an application or<br>service.<br>Warning<br>Setting a schedule may<br>force an application to<br>stop in the middle of a<br>task. | <ol> <li>Click to enalge the status to Aways bisabled.</li> <li>Click to open the scheduling screen.</li> <li>Select Enable Schedule.<br/>Step result: The calendar is activated. All days and hours are enabled by default.</li> <li>Select the hours during which the application or service should be enabled or disabled.<br/>Hours are filled with one of the following colors or patterms.</li> <li>Blue: The application or service is enabled.</li> <li>Gray: The application or service is disabled.</li> <li>Striped: The NAS is scheduled to sleep or shut down.</li> <li>Optional: If you want to enable the app at a certain time, specify the number of minutes after the hour when the application is enabled or disabled.<br/>Example: To enable an application only after half an hour, type 30.</li> <li>Perform one of the following actions.</li> <li>Click Apply: Applies the schedule to the selected application or service</li> </ol> |
|                                                                                                    | <ul> <li>Select Auto-apply: Applies the schedule to all applications<br/>and services</li> </ul>                                                                                                    |
| Delete a schedule.                                                                                                    | Click O to delete the schedule and disable an application or service.                                                                                                    |
| Remove an application.                                                                                                    | Click .<br>This function applies only to applications that are available on the App<br>Center.                                                                                                    |

#### **Getting Started**

- **1.** Plan how you want to combine or divide the available storage space. For details, see Volume Configuration.
- **2.** Optional: Create one or more storage pools. Creating multiple volumes requires a storage pool. For details, see Storage Pools.
- Create one or more volumes. The NAS can store files only if at least one volume is created. For details, see Volumes.
- Create user accounts. QNAP recommends creating a user account for each person that requires access to the NAS. For details, see Users.
- **5.** Optional: Create user groups. User groups enable you easily manage user accounts. For details, see User Groups.
- **6.** Optional: Create shared folders. QTS creates four default shared folders. For details, see Shared Folders.
- Edit the shared folders permissions. Permissions enable you to control who can view and modify files in a shared folder. For details, see Editing Shared Folder Properties.
- **8.** Map the shared folders as network drives on your computer. For details, see Drive Mapping.
- **9.** Store and manage files. For details, see File Station.

#### 2. Storage & Snapshots

Storage & Snapshots is a system utility that enables you to manage storage space. You can perform the following tasks with Storage & Snapshots.

- Create and configure storage pools, volumes, LUNs, and shared folders.
- View the amount of free storage space.
- Check the health of installed disks.
- Back up data using snapshots.
- Manage external storage devices connected to the NAS, such as USB drives and expansion units.

#### Storage

QTS provides a flexible volume architecture that enables you to easily manage, store, and share files.

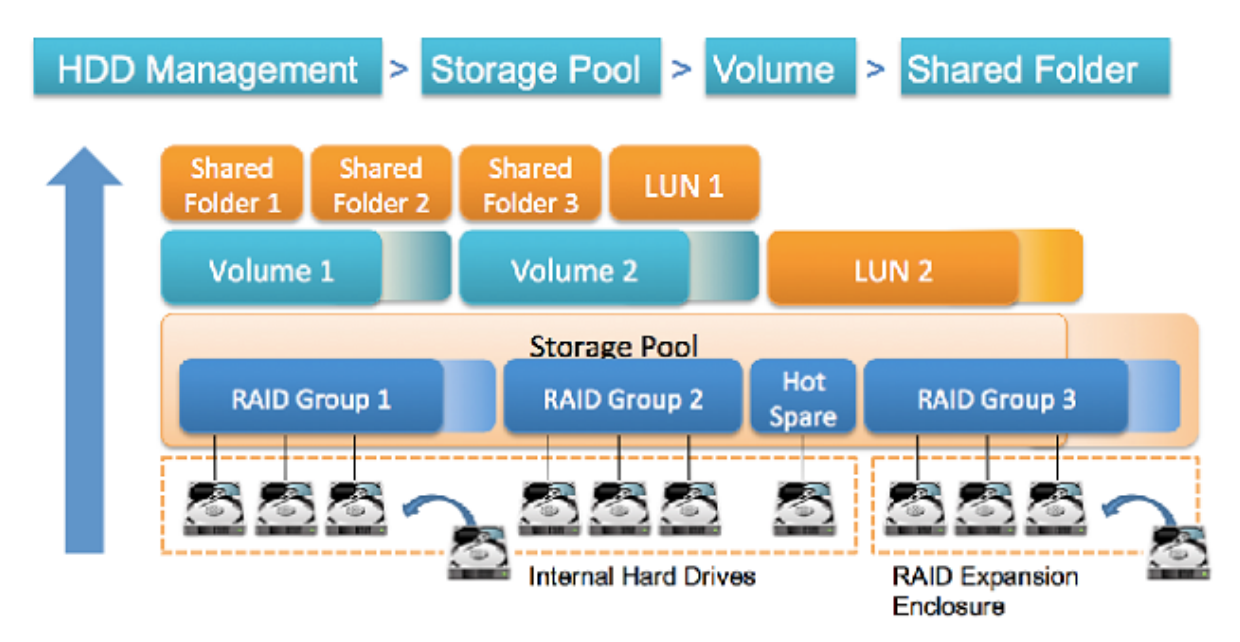

**QTS Flexible Volume Architecture** 

| Object                                | Description                                                                                                    | Details                                                                                                    |  |
|---------------------------------------|----------------------------------------------------------------------------------------------------|----------------------------------------------------------------------------------------------------|--|
| Disk                                  | Physical device that stores and retrieves data                                                                                         | QNAP NAS devices support the following disk sizes and types:<br>Size.                                                                                                    |  |
|                                       |                                                                                                    | • 3.5-inch, 2.5-inch                                                                                                    |  |
|                                       |                                                                                                    | Specific models: M.2                                                                                                    |  |
|                                       |                                                                                                    | Туре:                                                                                                    |  |
|                                       |                                                                                                    | • SATA, SSD                                                                                                    |  |
|                                       |                                                                                                    | <ul> <li>Specific models: SAS, NL-SAS, NVMe PCIe SSD, NVMe<br/>M.2 PCIe SSD</li> </ul>                                                                                                    |  |
|                                       |                                                                                                    | Note     All of the above disk types can be used to     create storage pools and static volumes. Only     SSDs, NVMe PCIe SSDs, and NVMe M.2     SSDs can be used in the SSD cache.                                                                                                    |  |
| RAID group                            | Logical disk that consists of<br>one or more disks. RAID<br>groups usually contain disks<br>that are of the same type and<br>capacity. | Data is distributed across the disks in a RAID group. Each RAID type offers a different combination of reliability, performance, and capacity. For details, see RAID.                                                                                                    |  |
| Storage<br>pool                       | Pool of storage space that consists of RAID groups                                                                                     | Storage pools can aggregate RAID groups that consist of disks of different types and capacities. Storage pools enable easier storage space management and features such as snapshots.                                                                                                  |  |
| Volume                                | Portion of storage space that<br>is used to divide and manage<br>storage capacity                                                      | You can create volumes by dividing storage pool space, or<br>using the space of a RAID group. QTS offers three different<br>volume types, with different combinations of performance and<br>flexibility. At least one volume must be created before the<br>NAS can start storing data. |  |
| iSCSI LUN<br>(logical unit<br>number) | Portion of storage space that<br>can be used by other NAS<br>devices through the iSCSI<br>protocol                                     | <ul> <li>QTS offers two LUN types.</li> <li>Block-based LUN: Created from a storage pool. It is similar to a volume, except that it has no file system and must be linked to an iSCSI host.</li> </ul>                                                                                 |  |
|                                       |                                                                                                    | <ul> <li>File-based LUN: Created on a volume. It is similar to an ISO image file.</li> </ul>                                                                                                    |  |
| Shared<br>folder                      | Folder that is used for storing and sharing files                                                                                      | Shared folders are created on volumes. QTS automatically creates default shared folders for multimedia, public documents, and downloads. You can create more shared folders and configure permissions for each.                                                                        |  |

#### **Storage Creation**

#### Volumes

A volume is a portion of storage space within the NAS. Each volume is created from the storage space of a storage pool, or of a RAID group. Volumes are used to divide and manage your storage space. QNAP NAS devices support three different types of volume.

|                                                                         | Volume Type                                                                                                 |                                                        |                                                                                                    |
|-------------------------------------------------------------------------|----------------------------------------------------------------------------------------------------|--------------------------------------------------------|----------------------------------------------------------------------------------------------------|
|                                                                         | Single Static                                                                                               | Thick Multiple                                         | Thin Multiple                                                                                                    |
| Summary                                                                 | Best overall read/write<br>performance, but does<br>not support most<br>advanced features                   | Good balance between<br>performance and<br>flexibility | Enables you to allocate<br>storage space more<br>efficiently                                                                                                    |
| Read/write speed                                                        | Fastest for random writes                                                                                   | Good                                                   | Good                                                                                                    |
| Flexibility                                                             | Inflexible<br>A volume can only be<br>expanded by adding<br>extra drives to the NAS.                        | Flexible<br>A volume can easily grow<br>in size.       | Very flexible<br>A volume can easily grow<br>in size, and unused<br>space can be reclaimed<br>and added back to the<br>parent storage pool.                                                           |
| Parent storage space                                                    | RAID group                                                                                                  | Storage pool                                           | Storage pool                                                                                                    |
| Number of volumes that<br>can be created in the<br>parent storage space | One                                                                                                    | One or more                                            | One or more                                                                                                    |
| Initial size                                                            | Size of the parent RAID group                                                                               | User-specified                                         | Zero<br>Storage pool space is<br>allocated on-demand,<br>data is written to the<br>volume. This is called<br>thin provisioning.                                                                       |
| Maximum size                                                            | Size of the parent RAID group                                                                               | Size of the parent<br>storage pool                     | Twenty times the amount<br>of free space in the<br>parent storage pool<br>The size of a thin volume<br>can be greater than that<br>of its parent storage pool.<br>This is called over-<br>allocation. |
| Effect of data deletion                                                 | Space is freed in the volume                                                                                | Space is freed in the volume                           | QTS can reclaim the<br>space and add it back<br>into the parent storage<br>pool.                                                                                                    |
| Method of adding storage space                                          | <ul> <li>Add disks to the NAS</li> <li>Replace existing<br/>disks with higher<br/>capacity disks</li> </ul> | Allocate more space from the parent storage pool       | Allocate more space from the parent storage pool                                                                                                    |
| Snapshot support (fast backup and recovery)                             | No                                                                                                    | Yes                                                    | Yes                                                                                                    |
| Qtier (automatic data tiering) support                                  | No                                                                                                    | Yes                                                    | Yes                                                                                                    |

#### **Volume Configuration**

Volumes divide your storage space into separate areas. You can have one large volume or several smaller volumes. Shared folders are then created on the volumes to store and share files.

| Configuration                                                                                                  | Advantage                       | Description                                                                                                    |
|----------------------------------------------------------------------------------------------------|---------------------------------|----------------------------------------------------------------------------------------------------|
| Single Volume<br>Example:<br>• Volume 1                                                                        | Simplicity                      | Creating one volume is quick and easy. You do<br>not have to worry about changing volume sizes<br>or creating new volumes after the initial NAS<br>setup.                                                                                                    |
| <ul> <li>Shared Folder 1</li> <li>Shared Folder 2</li> <li>Shared Folder 3</li> <li>Shared Folder 4</li> </ul> | Speed                           | Single static volumes are faster because they do not require a storage pool.                                                                                                    |
| Multiple Volumes<br>Example:<br>• Volume 1                                                                     | Limiting of storage space usage | Each volume functions like a separate container.<br>If a user or an app writes a large amount of files<br>to a volume, only the specified volume is filled.<br>Other volumes remain unaffected.                                                                                                    |
| <ul> <li>Shared Folder 1</li> <li>Volume 2 <ul> <li>Shared Folder 2</li> </ul> </li> <li>Volume 3</li> </ul>   | Multiple snapshot<br>schedules  | Snapshots protect files from accidental deletion<br>or modification. Snapshot creation requires time,<br>memory resources, and storage space.<br>QTS takes snapshots of individual volumes.<br>QNAP recommends storing important files on<br>dedicated volumes, so that QTS only creates<br>snapshots of important files to save system<br>resources. |
| <ul> <li>Shared Folder 3</li> <li>Shared Folder 4</li> </ul>                                                   | Faster file system repair       | QTS occasionally encounters errors in the file<br>system of a volume. While QTS can scan the<br>volume and automatically repair errors, this<br>process can take a long time. The required time<br>depends on the volume size. Files on the volume<br>cannot be accessed during the scanning<br>process.                                              |

#### **Volume Configuration Examples**

Users often purchase NAS devices to store a combination of documents, media, and backups.

The following table compares the advantages and disadvantages of creating one large volume or multiple smaller volumes.

| Requirement | User Goal   | Single Volume                                                                                                    | Multiple Volumes                                                                                                    |
|-------------|-------------|----------------------------------------------------------------------------------------------------|----------------------------------------------------------------------------------------------------|
| Simplicity  | Store files | Users create one large thin volume<br>if they want to use snapshots, or<br>one large static volume if they do<br>not. They then create three shared<br>folders on the volume, for<br>documents, movies, and backups. | Users create three<br>separate volumes for<br>documents, movies, and<br>backups. Users must<br>decide how much space<br>to initially allocate to each<br>volume. |

| Requirement                     | User Goal                                           | Single Volume                                                                                                    | Multiple Volumes                                                                                                    |
|---------------------------------|-----------------------------------------------------|----------------------------------------------------------------------------------------------------|----------------------------------------------------------------------------------------------------|
| Speed                           | Edit video and audio<br>files                       | Users create one large single static<br>volume on the NAS. The files are<br>backed up daily to another NAS, or<br>to an external disk.                                                                                                    | Users create a thick<br>volume to store the<br>movies files. Random-<br>write performance is<br>sightly lower than a<br>single static volume.                                                                 |
| Containerizing<br>storage space | Copy a large number<br>of movie files to the<br>NAS | Users copy the movie files to the<br>movies shared folder. However,<br>they must pay attention to how<br>large the movies folder is. If they<br>copy too many files, the NAS<br>becomes full and unable save any<br>more files.                          | Users copy the movie<br>files to the movies<br>volume. When the<br>volume becomes full,<br>they can increase the<br>volume size.                                                                              |
| Multiple snapshot<br>schedules  | Protect document files<br>using snapshots           | Users create a daily snapshot<br>schedule for a single volume. The<br>snapshots record all changes made<br>to document files. However, the<br>snapshots also record changes to<br>movie and backup files which<br>wastes resources and storage<br>space. | Users create a daily<br>snapshot schedule for<br>the document volume<br>only.                                                                                                    |
| File system repair              | Fix file system errors                              | QTS must scan the entire single<br>volume, which takes a long time.<br>The volume is not readable while<br>the scan is in progress, making the<br>entire NAS unusable.                                                                                   | QTS only needs to scan<br>the volume that has an<br>error. Each volume is<br>small, so scanning is<br>relatively quick. Users<br>can still access files on<br>other volumes while the<br>scan is in progress. |

#### Creating a Single Static Volume

#### 1. Go to Main Menu > Storage & Snapshots > Storage/Snapshot .

**2.** Perform one of the following actions.

| NAS State                            | Action                      |
|--------------------------------------|-----------------------------|
| No volumes or storage pools          | Click New Volume.           |
| One or more volumes or storage pools | Click Create > New Volume . |

The Volume Creation Wizard window opens.

- 3. Select Static Single Volume.
- 4. Click Next.
- Optional: If you want to use disks in a connected expansion unit, select the expansion unit from the Enclosure Unit list. You cannot select disks from multiple expansion units.
- **6.** Select one or more disks.
- 7. Select a RAID type.

Storage & Snapshots displays all RAID types that match the number of selected disks and automatically selects the most optimized RAID type.

| Number of disks | Supported RAID Types                                                                      | Default RAID Type |
|-----------------|-------------------------------------------------------------------------------------------|-------------------|
| One             | Single                                                                                    | Single            |
| Тwo             | JBOD, RAID 0, RAID 1                                                                      | RAID 1            |
| Three           | JBOD, RAID 0, RAID 5                                                                      | RAID 5            |
| Four            | JBOD, RAID 0, RAID 5, RAID 6, RAID 10 Important RAID 10 requires an even number of disks. | RAID 5            |
| Five            | JBOD, RAID 0, RAID 5, RAID 6 RAID 6                                                       |                   |
| Six or more     | JBOD, RAID 0, RAID 5, RAID 6, RAID 10, RAID 50 RAID 6                                     |                   |
| Eight or more   | JBOD, RAID 0, RAID 5, RAID 6, RAID 10, RAID 50, RAID 6<br>RAID 60                         |                   |

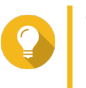

#### Tip

Use the default RAID type if you are unfamiliar with the technology. For details, see RAID Types.

- Optional: Select the disk that will be used as a hot spare for this RAID group. The designated hot spare automatically replaces any disk in the RAID group that fails. For details, see RAID Spare Disks.
- **9.** Optional: Select the number of RAID 50 or RAID 60 sub-groups. The selected disks are divided evenly into the specified number of RAID 5 or 6 groups.
  - A higher number of sub-groups results in faster RAID rebuilding, increased disk failure tolerance, and better performance if all the disks are SSDs.
  - A lower number of sub-groups results in more storage capacity, and better performance if all the disks are HDDs.

#### Warning

If a RAID group is divided unevenly, the excess space becomes unavailable. For example, 10 disks divided into 3 sub-groups of 3 disks, 3 disks, and 4 disks will provide only 9 disks of storage capacity.

#### 10. Click Next.

- **11.** Optional: Specify an alias for the volume. The alias must consist of 1 to 64 characters from any of the following groups:
  - Letters: A to Z, a to z
  - Numbers: 0 to 9
  - Special characters: Hyphen "-" and underscore "\_"
- **12.** Specify the number of bytes per inode.

The number of bytes per inode determines the maximum volume size, and the number of files and folders that the volume can store. Increasing the number of bytes per inode results in a larger maximum volume size, but a lower maximum number of files and folders.

**13.** Configure advanced settings.

| Setting                              | Description                                                                                                    |  |
|--------------------------------------|----------------------------------------------------------------------------------------------------|--|
| Alert threshold                      | QTS issues a warning notification when the percentage of used disk space on the volume reaches the specified value.                                                                                                    |  |
| Encryption                           | <ul> <li>volume reaches the specified value.</li> <li>QTS encrypts all data on the volume with 256-bit AES encryption.</li> <li>Specify an encryption password containing 8 to 32 characters, with any combination of letters, numbers and special characters. Spaces are not allowed.</li> <li>Select Save encryption key to save a local copy of the encryption key on the NAS. This enables QTS to automatically unlock and mount the encrypted volume when the NAS starts up. If the encryption key is not saved, you must specify the encryption password each time the NAS restarts.</li> <li>Warning         <ul> <li>Saving the encryption key on the NAS can result in unauthorized access to data if the entire NAS is stolen.</li> <li>If you forget the encryption password, the volume will become inaccessible and all data will be lost.</li> </ul> </li> </ul> |  |
|                                      | <ul> <li>Warning</li> <li>Saving the encryption key on the NAS can result in unauthorized access to data if the entire NAS is stolen.</li> <li>If you forget the encryption password, the volume will become inaccessible and all data will be lost.</li> </ul>                                                                                                    |  |
| Create a shared folder on the volume | QTS automatically creates the shared folder when the volume is ready. Only the NAS admin account can access the new folder.                                                                                                    |  |

#### 14. Click Next.

15. Click Finish.

A confirmation message appears.

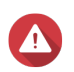

Warning Clicking OK deletes all data on the selected disks.

QTS creates and initializes the volume, and then creates the optional shared folder.

#### **Creating a Thick or Thin Multiple Volume**

- 1. Go to Main Menu > Storage & Snapshots > Storage/Snapshot .
- 2. Perform one of the following actions.

| NAS State                            | Action                      |
|--------------------------------------|-----------------------------|
| No volumes or storage pools          | Click New Volume.           |
| One or more volumes or storage pools | Click Create > New Volume . |

#### The Volume Creation Wizard window opens.

3. Select the volume type.

- Thick Multiple Volume
- Thin Multiple Volume

For details, see Volumes.

- **4.** Select the storage pool that will be used to create the volume. You can select an existing storage pool or create a new storage pool immediately.
- 5. Optional: Create a new storage pool.

a. Click the Create Storage Pool icon The Create Storage Pool Wizard opens.

- b. Click Next.
- c. Optional: If you want to use disks in a connected expansion unit, select the expansion unit from the Enclosure Unit list.
  You connect calcost disks from multiple expansion units.

You cannot select disks from multiple expansion units.

d. Select one or more disks.

#### Warning

All data on the selected disks will be deleted.

e. Select a RAID type.

Storage & Snapshots displays all RAID types that match the number of selected disks and automatically selects the most optimized RAID type.

| Number of disks | Supported RAID Types                           | Default RAID Type |
|-----------------|------------------------------------------------|-------------------|
| One             | Single                                         | Single            |
| Тwo             | JBOD, RAID 0, RAID 1                           | RAID 1            |
| Three           | JBOD, RAID 0, RAID 5                           | RAID 5            |
| Four            | JBOD, RAID 0, RAID 5, RAID 6, RAID 10          | RAID 5            |
| Five            | JBOD, RAID 0, RAID 5, RAID 6 RAID 6            |                   |
| Six or more     | JBOD, RAID 0, RAID 5, RAID 6, RAID 10, RAID 50 | RAID 6            |
|                 | RAID 10 requires an even number of disks.      |                   |

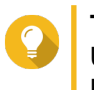

#### Tip

Use the default RAID type if you are unfamiliar with the technology. For details, see RAID Types.

**f.** Optional: Select the disk that will be used as a hot spare for this RAID group. The designated hot spare automatically replaces any disk in the RAID group that fails.

#### g. Click Next.

The Pool Creation Summary window opens.

#### h. Click Create.

A confirmation message appears.

#### Warning

Clicking **OK** deletes all data on the selected disks.

- i. Click OK.
- 6. Click Next.
- **7.** Optional: Specify an alias for the volume. The alias must consist of 1 to 64 characters from any of the following groups:
  - Letters: A to Z, a to z
  - Numbers: 0 to 9
  - Special characters: Hyphen "-" and underscore "\_"
- **8.** Specify the capacity of the volume. The volume type determines the maximum volume capacity.

| Volume Type | Maximum Size                                                     |
|-------------|------------------------------------------------------------------|
| Thick       | Amount of free space in the parent storage pool.                 |
| Thin        | Twenty times the amount of free space in the parent storage pool |

Setting the maximum size of a thin volume to a value that is greater than the amount of free space in the storage pool is called over-allocation.

- 9. Specify the number of bytes per inode. The number of bytes per inode determines the maximum volume size, and the number of files and folders that the volume can store. Increasing the number of bytes per inode results in a larger maximum volume size, but a lower maximum number of files and folders.
- **10.** Configure advanced settings.

| Setting         | Description                                                                                                    |  |  |
|-----------------|----------------------------------------------------------------------------------------------------|--|--|
| Alert threshold | QTS issues a warning notification when the percentage of used disk space on the volume reaches the specified value. |  |  |

| Setting                              | Description                                                                                                    |  |  |  |
|--------------------------------------|----------------------------------------------------------------------------------------------------|--|--|--|
| Encryption                           | QTS encrypts all data on the volume with 256-bit AES encryption.                                                                                                    |  |  |  |
|                                      | <ul> <li>Specify an encryption password containing 8 to 32 characters, with any combination of letters, numbers and special characters. Spaces are not allowed.</li> <li>Select Save encryption key to save a local copy of the encryption key on the NAS. This enables QTS to automatically unlock and mount the encrypted volume when the NAS starts up. If the encryption key is not saved, you must specify the encryption password each time the NAS restarts.</li> </ul> |  |  |  |
|                                      |                                                                                                    |  |  |  |
|                                      | Warning                                                                                                    |  |  |  |
|                                      | <ul> <li>Saving the encryption key on the NAS can result in<br/>unauthorized access to data if the entire NAS is stolen.</li> </ul>                                                                                                    |  |  |  |
|                                      | <ul> <li>If you forget the encryption password, the volume will<br/>become inaccessible and all data will be lost.</li> </ul>                                                                                                    |  |  |  |
|                                      | Warning                                                                                                    |  |  |  |
|                                      | <ul> <li>Saving the encryption key on the NAS can result in<br/>unauthorized access to data if the entire NAS is stolen.</li> </ul>                                                                                                    |  |  |  |
|                                      | <ul> <li>If you forget the encryption password, the volume will<br/>become inaccessible and all data will be lost.</li> </ul>                                                                                                    |  |  |  |
| Create a shared folder on the volume | QTS automatically creates the shared folder when the volume is ready. Only the NAS admin account can access the new folder.                                                                                                    |  |  |  |

#### 11. Click Next.

12. Click Finish.

A confirmation message appears.

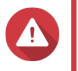

#### Warning

Clicking **OK** deletes all data on the selected disks.

QTS creates and initializes the volume, and then creates the optional shared folder.

#### **Storage Pools**

A storage pool aggregates many physical disks into one large storage space. Disks are joined together using RAID technology to form a RAID group. Storage pools may contain more than one RAID group. Using a storage pool provides the following benefits:

- Multiple volumes can be created on a storage pool, enabling you to divide the storage space among different users and applications.
- Disks of different sizes and types can be mixed into one large storage space.
- Disks from connected expansion units can be mixed with disks in the NAS to form a storage pool.
- Extra disks can be added while the storage pool is in use, increasing storage capacity without interrupting services.

- Qtier provides auto-tiering when a storage pool contains a mix of SATA, SAS, and SSD disks. Qtier
  automatically moves frequently accessed hot data to the faster SSDs, and infrequently accessed cold
  data to the slower disks.
- Snapshots can only be used with storage pools. Snapshots record the state of the data on a volume or LUN at a specific point in time. Data can then be restored to that time if it is accidentally modified or deleted.
- Multiple RAID 5 or RAID 6 can be striped together to form a RAID 50 or RAID 60 pool.

#### **Creating a Storage Pool**

- 1. Go to Main Menu > Storage & Snapshots > Storage/Snapshot .
- **2.** Perform one of the following actions.

| NAS State                            | Action                          |
|--------------------------------------|---------------------------------|
| No volumes or storage pools          | Click New Storage Pool          |
| One or more volumes or storage pools | Click Create > New Storage Pool |

#### The Create Storage Pool Wizard opens.

- 3. Click Next.
- 4. Optional: If you want to use disks in a connected expansion unit, select the expansion unit from the **Enclosure Unit** list.

You cannot select disks from multiple expansion units.

**5.** Select one or more disks.

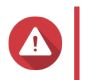

#### Warning

All data on the selected disks will be deleted.

6. Select a RAID type.

Storage & Snapshots displays all RAID types that match the number of selected disks and automatically selects the most optimized RAID type.

| Number of disks | Supported RAID Types                           | Default RAID Type |
|-----------------|------------------------------------------------|-------------------|
| One             | Single                                         | Single            |
| Тwo             | JBOD, RAID 0, RAID 1                           | RAID 1            |
| Three           | JBOD, RAID 0, RAID 5                           | RAID 5            |
| Four            | JBOD, RAID 0, RAID 5, RAID 6, RAID 10          | RAID 5            |
| Five            | JBOD, RAID 0, RAID 5, RAID 6                   | RAID 6            |
| Six or more     | JBOD, RAID 0, RAID 5, RAID 6, RAID 10, RAID 50 | RAID 6            |
|                 | RAID 10 requires an even number of disks.      |                   |

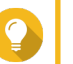

Тір

Use the default RAID type if you are unfamiliar with the technology. For details, see RAID Types.

7. Optional: Select the disk that will be used as a hot spare for this RAID group.

The designated hot spare automatically replaces any disk in the RAID group that fails. For RAID 50 or RAID 60, a spare disk must be configured later. You should configure a global spare disk so that all sub-groups share the same spare disk. For details, see Configuring a Global Hot Spare.

#### **8.** Optional: Select the number of RAID 50 or RAID 60 sub-groups. The selected disks are divided evenly into the specified number of RAID 5 or 6 groups.

- A higher number of sub-groups results in faster RAID rebuilding, increased disk failure tolerance, and better performance if all the disks are SSDs.
- A lower number of sub-groups results in more storage capacity, and better performance if all the disks are HDDs.

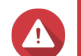

#### Warning

If a RAID group is divided unevenly, the excess space becomes unavailable. For example, 10 disks divided into 3 sub-groups of 3 disks, 3 disks, and 4 disks will provide only 9 disks of storage capacity.

9. Click Next.

The Pool Creation Summary window opens.

**10.** Click **Create**. A confirmation message appears.

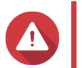

Warning

All data on the selected disks will be deleted.

11. Click OK.

QTS creates the storage pool and then displays the information on the Storage/Snapshot screen.

#### RAID

Redundant array of independent disks (RAID) combines multiple physical disks into a single storage unit, and then distributes data across the disks in one of several predefined methods.

The following features make RAID ideal for use with data storage and NAS applications.

| RAID Feature | Description                                                                                                    | Advantages                                                                                                    | Disadvantages                                                                                              |
|--------------|----------------------------------------------------------------------------------------------------|----------------------------------------------------------------------------------------------------|----------------------------------------------------------------------------------------------------|
| Grouping     | Disks that are combined<br>using RAID form a RAID<br>group, which QTS<br>considers one large<br>logical disk.                                                                                                    | Managing the storage space of<br>one large disk is simpler and<br>more efficient than multiple small<br>disks.                            | Initial configuration can be more complicated.                                                             |
| Striping     | Data is split into smaller<br>pieces. Each piece is<br>stored on a different disk<br>in the RAID group. QTS<br>can then access that<br>data by reading from or<br>writing to multiple disks<br>simultaneously,<br>increasing read and write<br>speeds. | <ul> <li>Greater read/write speeds,<br/>compared to a single disk</li> <li>Speeds can be increased<br/>further by adding disks</li> </ul> | If one disk in the RAID<br>group fails, and the RAID<br>group has no redundancy,<br>all data will be lost. |

| RAID Feature | Description                                                                                                    | Advantages                                                                                                    | Disadvantages                                        |
|--------------|----------------------------------------------------------------------------------------------------|----------------------------------------------------------------------------------------------------|------------------------------------------------------|
| Redundancy   | <ul> <li>Each disk in the RAID<br/>group can store the<br/>following:</li> <li>Complete copy of the<br/>stored data</li> <li>Metadata that allows<br/>reconstruction of lost<br/>data</li> </ul> | <ul> <li>Disks can fail or be removed<br/>from the RAID group without<br/>any loss of data</li> <li>Users can access data while<br/>failed disks are being<br/>replaced</li> </ul> | Total storage capacity of the RAID group is reduced. |

#### **RAID Types**

QNAP NAS devices support several RAID types. Each type provides a different combination of striping and redundancy.

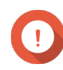

#### Important

- If disks with different capacities are combined in one RAID group, all disks function according to the capacity of the smallest disk. For example, if a RAID group contains five 2 TB disks and one 1 TB disk, QTS detects six 1 TB disks. QNAP recommends the following.
  - Create a RAID group for each capacity.
  - Combine the RAID groups using storage pools.
- Using only one disk type (HDD, SSD, SAS) in a RAID group is recommended. If different types of disk are combined in one RAID group, the RAID group will function according to the speed of the slowest disk.

| RAID Type | Count | Disk Failure<br>Tolerance | Capacity             | Overview                                                                                                    |
|-----------|-------|---------------------------|----------------------|----------------------------------------------------------------------------------------------------|
| Single    | 1     | 0                         | Size of the one disk | <ul> <li>A single disk is used for storage.</li> <li>It does not provide any disk<br/>failure protection and<br/>performance benefits.</li> <li>It should be selected if only one<br/>disk is available and if a data<br/>backup plan is in place.</li> </ul> |

| RAID Type                          | Count     | Disk Failure<br>Tolerance | Capacity                           | Overview                                                                                                    |
|------------------------------------|-----------|---------------------------|------------------------------------|----------------------------------------------------------------------------------------------------|
| JBOD (just<br>a bunch of<br>disks) | 1 or more | 0                         | Combined disk capacity             | • JBOD appends disks together in<br>a linear fashion. QTS writes data<br>to a disk until it is full, and then<br>writes to the next disk.                                      |
|                                    |           |                           |                                    | <ul> <li>JBOD allows all of the disks<br/>capacity to be used.</li> </ul>                                                                                                    |
|                                    |           |                           |                                    | <ul> <li>JBOD Single is not real RAID. It<br/>does not provide any disk failure<br/>protection or performance<br/>benefits.</li> </ul>                                         |
|                                    |           |                           |                                    | <ul> <li>JBOD is generally not<br/>recommended. RAID 0 should be<br/>used instead.</li> </ul>                                                                                  |
| RAID 0                             | 2 or more | 0                         | Combined disk capacity             | <ul> <li>Disks are combined together<br/>using striping.</li> </ul>                                                                                                    |
|                                    |           |                           |                                    | <ul> <li>RAID 0 offers the fastest read/<br/>write speeds and allows all disk<br/>capacity to be used</li> </ul>                                                               |
|                                    |           |                           |                                    | <ul> <li>No disk failure protection. This<br/>type should be paired with a data<br/>backup plan.</li> </ul>                                                                    |
| RAID 1                             | 2         | 1                         | Disk size divided by 2             | <ul> <li>An identical copy of data is<br/>stored on two disks.</li> </ul>                                                                                                    |
|                                    |           |                           |                                    | <ul> <li>If either disk fails, data can still<br/>be read from the other disk.</li> </ul>                                                                                      |
|                                    |           |                           |                                    | <ul> <li>Half of the total disk capacity is<br/>lost, in return for a high level of<br/>data protection.</li> </ul>                                                            |
|                                    |           |                           |                                    | <ul> <li>Recommended for NAS devices<br/>with two disks.</li> </ul>                                                                                                    |
| RAID 5                             | 3 or more | 1                         | Total number of disks minus 1 disk | <ul> <li>Data and parity information are<br/>striped across all disks.</li> </ul>                                                                                              |
|                                    |           |                           |                                    | <ul> <li>The capacity of one disk is lost<br/>for parity. This means that if any<br/>one disk fails, it can be replaced<br/>and the data on it can be<br/>restored.</li> </ul> |
|                                    |           |                           |                                    | <ul> <li>Striping means read speeds are<br/>increased with each additional<br/>disk.</li> </ul>                                                                                |
|                                    |           |                           |                                    | <ul> <li>Recommended for a good<br/>balance between data protection<br/>and speed.</li> </ul>                                                                                  |

| RAID Type | Count                                  | Disk Failure<br>Tolerance | Capacity                                                | Overview                                                                                                    |
|-----------|----------------------------------------|---------------------------|---------------------------------------------------------|----------------------------------------------------------------------------------------------------|
| RAID 6    | 4 or more                              | 2                         | Total number of disks minus 2 disks                     | <ul> <li>Data and parity information are<br/>striped across all disks.</li> <li>Same as RAID 5, but two disks</li> </ul>                          |
|           |                                        |                           |                                                         | are used for parity. This means<br>that it protects against two disk<br>failures, but the capacity of two<br>disks are lost.                      |
|           |                                        |                           |                                                         | <ul> <li>Recommended for business and<br/>general storage use. It provides<br/>high disk failure protection and<br/>read performance.</li> </ul>  |
| RAID 10   | 4 or more<br>(even number<br>required) | 1 per pair of<br>disks    | Total number of disks divided by 2                      | <ul> <li>Every two disks are paired using<br/>RAID 1 for failure protection.<br/>Then all pairs are striped<br/>together using RAID 0.</li> </ul> |
|           |                                        |                           |                                                         | • Excellent read/write speeds and high failure protection, but half the disk capacity is lost.                                                    |
|           |                                        |                           |                                                         | <ul> <li>Recommended for application or<br/>database storage.</li> </ul>                                                                          |
| RAID 50   | 6 or more                              | 1 per disk sub-<br>group  | Total number of<br>disks minus 1 disk<br>per sub-group  | <ul> <li>Multiple small RAID 5 groups are<br/>striped to form one RAID 50<br/>group.</li> </ul>                                                   |
|           |                                        |                           |                                                         | <ul> <li>Better failure protection and<br/>faster rebuild times than RAID 5.<br/>More storage capacity than RAID<br/>10.</li> </ul>               |
|           |                                        |                           |                                                         | <ul> <li>Better random access<br/>performance than RAID 5 if all of<br/>the disks are SSDs.</li> </ul>                                            |
|           |                                        |                           |                                                         | <ul> <li>Recommended for enterprise<br/>backup with ten or more disks.</li> </ul>                                                                 |
| RAID 60   | 8 or more                              | 2 per disk sub-<br>group  | Total number of<br>disks minus 2 disks<br>per sub-group | <ul> <li>Multiple small RAID 6 groups are<br/>striped to form one RAID 60<br/>group.</li> </ul>                                                   |
|           |                                        |                           |                                                         | <ul> <li>Better failure protection and<br/>faster rebuild time than RAID 6.<br/>More storage capacity than RAID<br/>10.</li> </ul>                |
|           |                                        |                           |                                                         | <ul> <li>Better random access<br/>performance than RAID 6 if all of<br/>the disks are SSDs.</li> </ul>                                            |
|           |                                        |                           |                                                         | <ul> <li>Recommended for business<br/>storage and online video editing<br/>with twelve or more disks.</li> </ul>                                  |
#### **Storage Management**

#### **Storage Pool Management**

#### Expanding a Storage Pool by Adding Disks to a RAID Group

You can add one or more disks to a RAID group in the storage pool.

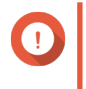

#### Important

- Adding disks to a RAID 1 group changes the RAID type of the group to RAID 5.
- To expand a RAID 50 or RAID 60 pool, every sub-group must be expanded with the same number of disks.
- 1. Go to Main Menu > Storage & Snapshots > Disks/VJBOD .
- 2. Verify that the NAS contains one or more free disks.
- 3. Go to Main Menu > Storage & Snapshots > Storage/Snapshot .
- 4. Verify the following:
  - The storage pool contains at least one RAID 1, RAID 5, or RAID 6 group.
  - The status of the RAID group that you want to expand is Ready.
- 5. Select the storage pool that you want to expand.
- 6. Click Manage. The Storage Pool Management window opens.
- 7. Click Expand Pool. The Expanding Storage Pool window opens.
- 8. Select Add new disk(s) to an existing RAID group.
- 9. Select a RAID 1, RAID 5, or RAID 6 group.
- 10. Click Next.
- **11.** Select the disks that will be used to expand the storage pool.
- **12.** Click **Expand**. A confirmation message appears.

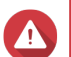

Warning

Clicking **OK** deletes all data on the selected disks.

- 13. Click OK.
- **14.** Optional: For a RAID 50 or RAID 60 pool, repeat these steps for each sub-group.

QTS starts rebuilding the RAID groups. The capacity of the new disks appears as free space after RAID rebuilding is completed.

#### Expanding a Storage Pool By Adding a New RAID Group

You can create a new RAID group and then add it to the storage pool. The total capacity of the new RAID group appears as additional free space.

QTS writes data to a storage pool that contains multiple RAID groups in a linear manner. This means that QTS writes data to a RAID group until is it full before writing data to the next RAID group.

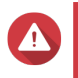

#### Warning

- If a storage pool contains multiple RAID groups and one RAID group fails, all data in the storage pool will be lost. Ensure that you have a complete data backup plan.
- To expand a RAID 50 or RAID 60 pool, you must create a new RAID 50 or 60 group with the same number of disks and sub-groups as the original pool. It is not possible to just add additional sub-groups.
- 1. Go to Main Menu > Storage & Snapshots > Storage/Snapshot .
- 2. Select the storage pool that you want to expand.
- 3. Click Manage. The Storage Pool Management window opens.
- Click Expand Pool. The Expanding Storage Pool window opens.
- 5. Select Create and add a new RAID group.
- 6. Click Next.
- 7. Optional: If you want to use disks in a connected expansion unit, select the expansion unit from the **Enclosure Unit** list.

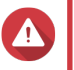

#### Warning

If the selected expansion unit is disconnected from the NAS, all data in the storage pool will become inaccessible.

8. Select one or more disks.

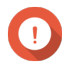

#### Important

For RAID 50 or RAID 60 pools, the number of selected disks must be equal to or greater than the number of disks initially used to create the pool.

9. Select a RAID type.

#### Important

- If the storage pool contains a RAID 1, RAID 5, RAID 6 or RAID 10 group, the new RAID group must also have one of the mentioned RAID types.
- For RAID 50 or RAID 60 you cannot select a different RAID type.
- **10.** Optional: Select the disk that will be used as a hot spare for this RAID group. For details, see Configuring a RAID Group Hot Spare.
- 11. Click Next.
- 12. Click Expand.

A confirmation message appears.

#### Warning

Clicking **OK** deletes all data on the selected disks.

**13.** Click **OK**.

QTS creates the new RAID group and then the RAID group starts rebuilding. The capacity of the new RAID group appears as free space in the storage pool after RAID rebuilding is completed.

#### **Volume Management**

Expanding a volume increases its maximum size, also known as its capacity, enabling it to store more data. Expansion should be performed when free space is low, to prevent users suddenly discovering that they are unable to save files to the volume.

#### **Expanding a Thick or Thin Volume**

Thick and thin volumes can be expanded online, meaning that space can be added to the volume while it is still being accessed. The extra space is allocated from the volumes parent storage pool.

| Volume Type | Maximum Allowed Expansion                        |                                                                                                    |
|-------------|--------------------------------------------------|----------------------------------------------------------------------------------------------------|
| Thick       | Amount of free space in the parent storage pool. |                                                                                                    |
| Thin        | Twent                                            | y times the amount of free space in the parent storage pool<br><b>Important</b><br>Setting the maximum size of a thin volume to a value that<br>is greater than the amount of free space in the storage<br>pool is called over-allocation. |

- 1. Go to Main Menu > Storage & Snapshots > Storage/Snapshot .
- 2. Select a thick or thin volume.
- 3. Click Manage.
- 4. Click Expand Volume. The Volume Resizing Wizard opens.
- Specify a new capacity for the volume. Capacity can be specified in megabytes (MB), gigabytes (GB) or terabytes (TB). The new capacity must be greater than the current volume capacity.
- 6. Optional: Click Set to Max. Sets the new volume capacity to the maximum available size. This option is only available for thick volumes.
- 7. Click Apply. The Volume Resizing Wizard closes. The volume status changes to Resizing....

After expansion is complete, the volume status changes back to Ready.

#### Expanding a Single Static Volume by Adding Disks to a RAID Group

The total storage capacity of a single static volume can be expanded by adding one or more additional disks to a RAID group in the static volume. This extra capacity can be added online, without any interruption to data access.

# ) Im

### Important

- Adding disks to a RAID 1 group changes the RAID type of the group to RAID 5.
- To expand a RAID 50 or RAID 60 pool, every sub-group must be expanded with the same number of disks.
- 1. Go to Main Menu > Storage & Snapshots > Storage/Snapshot .
- 2. Verify the following:
  - The NAS contains one or more free disks.
  - The storage pool contains at least one RAID 1, RAID 5, or RAID 6 group.
  - The status of the RAID group that will be expanded is Ready.
- 3. Select the single static volume that you want to expand.
- 4. Click Manage. The Volume Management window opens.
- 5. Click Expand Volume. The Volume Resizing Wizard window opens.
- 6. Select Add new disk(s) to an existing RAID group.
- 7. Select a RAID 1, RAID 5 or RAID 6 group.
- 8. Click Next.
- 9. Select one or more disks.
- 10. Click Next.
- 11. Click Expand.

Warning

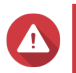

All data on the selected disks will be deleted.

A confirmation message appears.

- 12. Click OK.
- 13. Optional: For a RAID 50 or RAID 60 volume, repeat these steps for each sub-group.

QTS starts rebuilding the RAID groups. The capacity of the new disks appears as free space after RAID rebuilding is completed.

#### Expanding a Single Static Volume By Adding a New RAID Group

A new RAID group is created and appended to the single static volume. The total capacity of this new RAID group is then appears as additional storage pool free space.

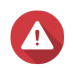

#### Warning

- If a storage pool contains multiple RAID groups and one RAID group fails, all data in the storage pool will be lost. Ensure that you have a complete data backup plan.
- To expand a RAID 50 or RAID 60 pool, you must create a new RAID 50 or 60 group with the same number of disks and sub-groups as the original pool. It is not possible to just add additional sub-groups.

QTS writes data to a single static volume that contains multiple RAID groups in a linear manner. This means that QTS writes data to a RAID group until is it full before it writes data to the next RAID group.

- 1. Go to Main Menu > Storage & Snapshots > Storage/Snapshot .
- 2. Select the single static volume that you want to expand.
- 3. Click Manage. The Volume Management window opens.
- 4. Click Expand Volume. The Expanding Volume Wizard window opens.
- 5. Select Create and add a new RAID group.
- 6. Click Next.
- 7. Optional: If you want to use disks in a connected expansion unit, select the expansion unit from the **Enclosure Unit** list.

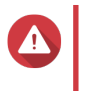

#### Warning

If the selected expansion unit is disconnected from the NAS, all data on the volume will become inaccessible.

8. Select one or more disks.

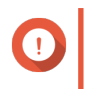

#### Important

For RAID 50 or RAID 60 volumes, the number of selected disks must be equal to or greater than the number of disks initially used to create the volume.

9. Select a RAID type.

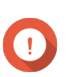

#### Important

For RAID 50 or RAID 60 you cannot select a different RAID type.

10. Optional: Select the disk that will be used as the hot spare for this RAID group.

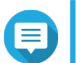

Note

For details, see Configuring a RAID Group Hot Spare

- 11. Click Next.
- 12. Click Expand.

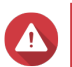

#### Warning

All data on the selected disks will be deleted.

A confirmation message appears.

#### 13. Click OK.

QTS creates the new RAID group, and the RAID group starts rebuilding. The volumes status changes to Rebuilding...

After expansion is complete, the volume status changes back to Ready.

#### **RAID Management**

#### **RAID Spare Disks**

#### **Configuring a RAID Group Hot Spare**

Assigning a hot spare gives extra protection against data loss. In normal conditions, a hot spare disk is unused and does not store any data. When a disk in the RAID group fails, the hot spare disk automatically replaces the faulty disk. QTS copies the data to the spare disk in a process called RAID rebuilding.

- 1. Go to Main Menu > Storage & Snapshots > Storage/Snapshot .
- 2. Verify that the NAS contains one or more available disks.
- 3. Select a storage pool or single static volume.
- 4. Click Manage.
- 5. Select a RAID 1, RAID, 5, RAID 6, or RAID 10 group.
- 6. Select Manage > Configure Spare Drive .
- 7. Select one or more disks that will be used as spare disks.
- 8. Click Apply.

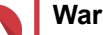

#### Warning

All data on the selected disks will be deleted.

A confirmation message appears.

9. Click OK.

The spare disks are added to the RAID group. The disk appears as a green Spare in the disks summary at **Disks/VJBOD**.

#### **Configuring a Global Hot Spare**

A global spare disk acts as a hot spare for all RAID groups in a storage device such as a NAS or a connected expansion unit. In normal conditions, the disk is unused and does not store any data. When a disk in any RAID group fails, the hot spare disk automatically replaces the faulty disk. QTS copies the data to the spare disk in a process called RAID rebuilding.

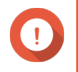

#### Important

Storage enclosures (the NAS and connected expansion units) cannot share global spare disks. A unique global hot spare disk must be assigned to each storage enclosure.

- 1. Go to Main Menu > Storage & Snapshots > Storage/Snapshot .
- 2. Verify that the NAS contains one or more available disks.

- 3. Optional: Select a connected expansion unit.
- 4. Select a free disk.
- 5. Select Action > Set as Enclosure Spare .

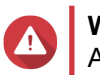

Warning All data on the selected disk will be deleted.

A confirmation message appears.

6. Click OK.

The disk appears as a green Spare on the Disks/VJBOD screen.

#### Expanding a RAID Group by Replacing all Disks

You can increase the maximum storage capacity of a RAID group by replacing all member disks with highercapacity disks. This can be done online, without losing access to data or any interruption to NAS services.

- 1. Go to Main Menu > Storage & Snapshots > Storage/Snapshot .
- 2. Verify that all hot spares and global hot spares assigned to this RAID group are disabled.
- 3. Select a storage pool or single static volume.
- 4. Click Manage.
- 5. Select a RAID 1, RAID 5, RAID 6, or RAID 10 group.
- 6. Select Manage > Replace Disks One by One .
- **7.** Select a disk to replace. Ensure that the capacity of the new disk is greater than the capacity of the disk that it is replacing.
- 8. Click Change. The disk description changes to Please remove this drive.
- 9. Remove the disk from the bay. The NAS beeps twice. Then the disk description changes to Please insert the new disk.
- **10.** Insert a new disk into the same bay. The NAS beeps twice. Then the status of the disk and RAID group change to Rebuilding.
- **11.** Wait for rebuilding to finish.

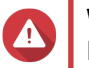

### Warning

Do not remove any disks while the RAID group is rebuilding.

The disks status changes back to Good.

- Repeat the previous steps until all disks in the RAID group have been replaced. The Expand Capacity button is enabled after all disks have been replaced and rebuilding has completed.
- **13.** Click **Expand Capacity**. A confirmation message appears.
- 14. Click OK.

The NAS beeps and then the RAID group status changes to Synchronizing.

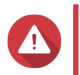

### Warning

Do not power off the NAS or remove any disks while hard drive synchronization is in progress.

The RAID group status changes to Ready.

#### Changing the RAID Type of a RAID Group

You can change the RAID type of an existing RAID group online, without losing access to data or any interruption to NAS services. Changing the RAID type of a RAID group is called RAID migration. QTS allows the following migrations:

| Original RAID Type | New RAID Type | Extra Disks Required |
|--------------------|---------------|----------------------|
| Single             | RAID 1        | One                  |
| RAID 1             | RAID 5        | One or more          |
| RAID 5             | RAID 6        | One or more          |

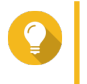

Migration from a single disk to RAID 6 is performed in stages. First migrate the group to RAID 1, then to RAID 5, and then finally to RAID 6.

#### 1. Go to Main Menu > Storage & Snapshots > Storage/Snapshot .

2. Verify the following:

Tip

- · The NAS contains one or more available disks.
- The capacity of each available disk is equal to or greater than the smallest disk in the RAID group.
- 3. Select a storage pool or single static volume.
- 4. Click Manage.
- 5. Select a RAID group.
- 6. Select Manage > Migrate .
- 7. Select one or more disks.
- 8. Click Apply.

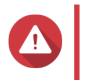

Warning

All data on the selected disks will be deleted.

A confirmation message appears.

**9.** Click **OK**.

The RAID group status changes to Migrating.

The RAID type changes and then the RAID group status changes back to Ready when migration is completed.

#### **Creating a RAID Bitmap**

If a disk is temporarily disconnected from its RAID group and then reconnected, the RAID group must resynchronize all of its data. This process may take a long time. If the RAID group has a bitmap, only

changes that were made after the disk was removed need to be synchronized, greatly speeding up the process.

A disk can become temporarily disconnected in the following situations.

- A disk is accidentally removed from the NAS while the NAS is powered on.
- The NAS unexpectedly shuts down because of a hardware or software error.
- A user presses the power button for 10 seconds or disconnects the power cable while the NAS is powered on.

### Important

- You can only create bitmaps for RAID 1, RAID 5, RAID 6, and RAID 10 groups.
- Enabling a RAID bitmap causes the RAID groups performance to decrease slightly.
- A bitmap improves resynchronization time only if the same disk is added back to the RAID group. If a new disk is added to a RAID group, the bitmap makes no difference.
- 1. Go to Main Menu > Storage & Snapshots > Storage/Snapshot .
- 2. Select a storage pool or single static volume.
- 3. Click Manage.
- 4. Select a RAID 1, RAID 5, RAID 6, or RAID 10 group.
- **5.** Click **Manage** and then select **Enable Bitmap**. A confirmation message appears.

QTS creates a bitmap for the RAID group.

#### **Recovering a RAID Group**

RAID recovery enables you to recover a RAID group in the event of accidental disk removal or SATA connector failure. When several disks are removed or disconnected from a RAID group:

- The status of the group changes to Error.
- The statuses of all volumes and storage pools using the RAID group change to Inactive.
- All data on the affected volumes and LUNs becomes inaccessible.

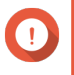

#### Important

RAID recovery only helps when disks are temporarily disconnected and then reconnected. It does not help in the event of disk failure.

1. Reconnect all disconnected disks.

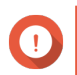

#### Important

Ensure that each disk is reinserted into its original drive bay.

- 2. Go to Main Menu > Storage & Snapshots > Storage/Snapshot .
- 3. Select a storage pool or single static volume with the status Inactive.
- 4. Click Manage.

- 5. Select a RAID group with the status Error.
- 6. Click Manage and then select Recover. The RAID group starts to rebuild.

#### **RAID Scrubbing**

RAID scrubbing helps maintain the consistency of data on the NAS. QTS scans the sectors of a RAID 5 or RAID 6 group and automatically attempts to repair any detected errors. You can run RAID scrubbing manually, or on a schedule.

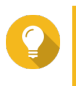

QNAP recommends performing RAID scrubbing at least once a month to maintain system health and prevent data loss.

#### **Running RAID Scrubbing Manually**

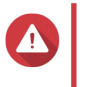

Warning

Tip

The read/write speeds of the RAID group may decrease while RAID scrubbing is in progress.

- 1. Go to Main Menu > Storage & Snapshots .
- 2. Select a storage pool or single static volume. Verify that the RAID status is Ready.
- 3. Click Manage.
- 4. Select a RAID 5 or RAID 6 group.
- 5. Click Manage and then select RAID Scrubbing.

The RAID group status changes to Scrubbing.

#### **Running RAID Scrubbing on a Schedule**

You can schedule periodic RAID scrubbing of all RAID 5 and RAID 6 groups.

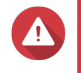

Warning

The read/write speeds of the RAID group may decrease while RAID scrubbing is in progress.

- 1. Go to Main Menu > Storage & Snapshots .
- 2.
- Click the Global Settings icon
- The Global Settings menu opens.
- 3. Enable RAID Scrubbing Schedule.
- 4. Specify how often data scrubbing will run.
  - Daily
  - · Weekly
  - Monthly

5. Specify when data scrubbing will run.

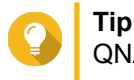

QNAP recommends specifying a time when the NAS is not in use, such as after business hours or on weekends.

6. Click Apply.

Data scrubbing will run according to the specified schedule. When data scrubbing is running on a RAID groups, the status of the group changes to Scrubbing.

### **Snapshots**

Snapshots help protect stored data by recording the state of thick volumes, thin volumes, and LUNs at a specific time. You can restore data to a previous state if the data is unintentionally modified or deleted. Single static volumes and legacy volumes do not support snapshots.

To use snapshots, your NAS model must support snapshots and must contain at least 1 GB of memory. For details on compatible models, see www.qnap.com/solution/snapshots.

### **Snapshot Creation**

### **Taking a Snapshot**

- 1. Go to Main Menu > Storage & Snapshots > Storage/Snapshot .
- **2.** Select a thick volume, thin volume, or block-based LUN. To take a snapshot of a file-based LUN, select the volume that it is stored on.
- **3.** Click **Snapshot** and then select **Take a Snapshot**. A confirmation message appears.
- 4. Click OK. The Take a Snapshot window opens.
- 5. Specify a name.
- 6. Specify a retention time.

| Option                         | Description                                                                                                    |
|--------------------------------|----------------------------------------------------------------------------------------------------|
| Keep For                       | Specify the number of days, weeks, or months that QTS retains the snapshot before it is automatically deleted. |
| Keep this snapshot permanently | When selected, QTS retains the snapshot indefinitely, even when storage space is low.                          |

7. Optional: Specify a description that will help you identify the snapshot.

8. Click OK.

A confirmation message appears.

9. Click OK.

QTS takes the snapshot, then the snapshot appears in **Snapshot Manager**.

#### **Configuring a Snapshot Schedule**

Configure a snapshot schedule to ensure that snapshots are taken at regular intervals. You can configure a separate schedule for each volume and LUN.

- 1. Go to Main Menu > Storage & Snapshots > Storage/Snapshot .
- 2. Select a thick volume, thin volume, or LUN.
- 3. Click Snapshot and then select Snapshot Manager. The Snapshot Manager window opens.
- 4. Click Snapshot Settings. The Snapshot Settings window opens.
- 5. Enable scheduling.
- 6. Specify the snapshot frequency.
- 7. Optional: Specify a retention time.
  - a. Select Keep for.
  - **b.** Specify the number of days, weeks, or months that QTS keeps the snapshot before it is deleted.

If this option is not selected, QTS retains the snapshot indefinitely.

8. Optional: Select Enable smart snapshots.

When selected, QTS takes a snapshot only if the data was modified after the last snapshot was taken. This reduces the number of snapshots and saves storage space.

- 9. Optional: Specify a description that will help you identify the snapshot.
- **10.** Click **OK**. A confirmation message appears.
- 11. Click OK.

QTS takes snapshots according to the specified schedule.

### **Configuring Guaranteed Snapshot Space**

Guaranteed snapshot space is storage pool space that is reserved for storing snapshots. Enabling this feature ensures that QTS always has sufficient space for taking new snapshots.

| Setting  | Space Available for Storing Snapshots                                     |
|----------|---------------------------------------------------------------------------|
| Disabled | Free space in the storage pool                                            |
| Enabled  | Guaranteed snapshot space until full, then free space in the storage pool |

When all space available for snapshots is full, QTS deletes the oldest snapshots to create free space for new snapshots. If creating free space is not possible, new snapshots are not created.

- 1. Go to Main Menu > Storage & Snapshots > Snapshot .
- 2. Select a storage pool.
- 3. Click Guaranteed Snapshot Space and then select Configure.
- 4. Select Actions > Set Snapshot Reserved .

#### 5. Enable Guaranteed Snapshot Space

6. Select a method for specifying the amount of space that will be reserved for snapshots.

| Option      | Description                                                                    |
|-------------|--------------------------------------------------------------------------------|
| Recommended | Select a percentage of the total storage pool space. The default value is 20%. |
| Custom      | Specify a fixed amount of storage pool space in gigabytes (GB).                |

7. Click OK.

Guaranteed Snapshot Space appears in the Space Allocation section of the Snapshot screen.

#### **Snapshot Storage Limitations**

The maximum number of snapshots a NAS can store is determined by the NAS series, CPU type, and installed memory.

#### **QNAP NAS Processor Type**

You can determine your CPU type by looking for a sticker on the NAS or on the retail packing, or by searching for the NAS specifications at https://www.qnap.com.

| СРИ Туре | CPU Manufacturer        |
|----------|-------------------------|
| x86      | Intel, AMD              |
| ARM      | Annapurna Labs, Realtek |

#### **Maximum Number of Snapshots**

| Installed Memory | NAS             | Maximum Snapshots<br>per NAS | Maximum Snapshots<br>per Volume/LUN |
|------------------|-----------------|------------------------------|-------------------------------------|
| < 1GB            | Unsupported     | Unsupported                  | Unsupported                         |
| ≥ 1 GB           | All             | 32                           | 16                                  |
| ≥ 2 GB           | All             | 64                           | 32                                  |
| ≥ 4 GB           | x86 CPU         | 1024                         | 256                                 |
|                  | X51/X51+ series | 256                          | 64                                  |
|                  | ARM CPU         | 256                          | 64                                  |

#### **Snapshot Management**

#### **Restoring Files and Folders from a Snapshot**

You can restore individual files or entire folders to a previous state using snapshots. The number of files and the total file size affect the duration of the restoration process.

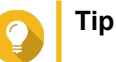

- Use snapshot revert to quickly restore all files and folders on a volume. For details, see Reverting to a Volume or LUN Snapshot.
- You can restore files and folders from a snapshots in File Station by enabling Enable File Station Snapshot Directory for administrators. For details, see Snapshot Settings.

- 1. Go to Main Menu > Storage & Snapshots > Storage/Snapshot .
- **2.** Select a thick volume, thin volume, or LUN. The volume or LUN must contain at least one snapshot.
- **3.** Click **Snapshot** and then select **Snapshot Manager**. The **Snapshot Manager** window opens.
- 4. Select a snapshot.
- 5. Select the files and folders that you want to restore.
- 6. Click **Restore** and then select one of the following.

| Option          |                                                                                                    | Description                                                                                                    |  |
|-----------------|----------------------------------------------------------------------------------------------------|----------------------------------------------------------------------------------------------------|--|
| Restore File    | When                                                                                                    | When selected, QTS restores the files and folders to their original locations.                                                             |  |
|                 |                                                                                                    | Warning<br>Restoring files to their original locations overwrites all changes that were<br>made to the files after the snapshot was taken. |  |
| Restore File to | When selected, you must specify a storage location for the restored files and folders.<br>You can restore the files to a local or remote folder. If you are restoring a folder, you can restore it as a new NAS shared folder. |                                                                                                    |  |

7. Click OK.

QTS restores the files and folders to the specified location and then displays a message.

#### **Reverting to a Volume or LUN Snapshot**

You can restore all the data on a volume or LUN to a previous state using snapshot revert. Reverting a volume or LUN takes significantly less time than restoring individual files and folders.

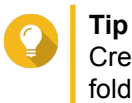

Create a snapshot shared folder to take a snapshot of a single folder. Snapshot shared folders have their own dedicated volume and can be restored faster than a larger volume containing multiple folders.

- 1. Go to Main Menu > Storage & Snapshots > Storage/Snapshot .
- Select a thick volume, thin volume, or LUN. The volume or LUN must contain at least one snapshot.
- **3.** Click **Snapshot** and then select **Snapshot Manager**. The **Snapshot Manager** window opens.
- 4. Select a snapshot.
- 5. Click Revert Volume Snapshot.

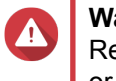

#### Warning

Reverting a snapshot overwrites all changes made to files and folders on the selected volume or LUN after the snapshot was taken.

A confirmation message appears.

6. Optional: Select Take a new snapshot before reverting

#### 7. Click Local Revert.

The volume or LUNs status changes to Reverting.QTS disables access to the volume or LUN until the process is completed.

#### **Restoring Files and Folders using Windows Previous Versions**

- You must be using Windows 7, Windows 8 or Windows 10.
- The files to be restored must be stored on a NAS shared folder that can be accessed in Windows.
- The files must be stored on a thick volume, thin volume or LUN that supports snapshots. The volume or LUN must have at least one snapshot.

QTS snapshots integrate with the Previous Versions feature, which enables Windows users to restore files and folders from a snapshot in Windows File Explorer.

- 1. Open a NAS shared folder in Windows File Explorer. For details on mapping a shared folder, see Mapping a Shared Folder on a Windows Computer.
- 2. Right-click the file or folder, and then select **Properties** > **Previous Versions** A list of available versions appears. Each version corresponds to a snapshot of this NAS shared folder.
- 3. Optional: Preview the file or folder to be restored.
  - a. Click Open. The file or folder opens.
  - b. Verify that the version of the file or folder is correct.
- 4. Click Restore.

QTS restores the file or folder to the specified previous version.

### **Global Settings**

You can access global settings by clicking at the top-right of the **Storage & Snapshots** window.

## **Storage Settings**

| Setting                            | Description                                                                                                    |  |
|------------------------------------|----------------------------------------------------------------------------------------------------|--|
| RAID Resync Priority               | Specify the priority level for the following RAID operations when the NAS is in use:                                                                                             |  |
|                                    | Rebuild                                                                                                    |  |
|                                    | Scrubbing                                                                                                    |  |
|                                    | • Sync                                                                                                    |  |
|                                    | You can select one of the following priorities.                                                                                                    |  |
|                                    | <ul> <li>Service: When selected, QTS performs RAID operations at lower<br/>speeds to maintain NAS performance.</li> </ul>                                                        |  |
|                                    | <ul> <li>Default: When selected, QTS performs RAID operations at medium speeds.</li> </ul>                                                                                       |  |
|                                    | • <b>Resync First</b> : When selected, QTS performs RAID operations at higher speeds. Users may notice a decrease in NAS performance.                                            |  |
|                                    | Important<br>When the NAS is idle, all RAID operations are performed<br>at the highest possible speeds.                                                                          |  |
| RAID Scrubbing Schedule            | Enable this feature to periodically scan for and automatically fix bad sectors on RAID 5 and RAID 6 groups. For details, see Running RAID Scrubbing on a Schedule.               |  |
| Auto Reclaim and SSD Trim Schedule | Enable this feature to periodically run the following tasks on all thin volumes and SSDs:                                                                                        |  |
|                                    | <ul> <li>Auto Reclaim: QTS returns unused storage space to the parent storage<br/>pool. The unused storage space is derived from files deleted from thin<br/>volumes.</li> </ul> |  |
|                                    | <ul> <li>SSD Trim: QTS cleans deleted data blocks to maintain SSD read and<br/>write performance.</li> </ul>                                                                     |  |
|                                    | By default, the operations are scheduled to run daily at 2:00 AM. SSD Trim is only performed on solid state drives if they are in a RAID 0, RAID 1 or RAID 10 group.             |  |

## **Disk Health Settings**

| Setting                                      | Description                                                                                                    |
|----------------------------------------------|----------------------------------------------------------------------------------------------------|
| Activate Predictive<br>S.M.A.R.T. Migration: | Enable this feature to regularly monitor disk health. If S.M.A.R.T. errors are detected on a disk, QTS displays a warning and then begins migrating data from the faulty disk to a healthy spare disk. After migration is completed, the healthy disk is used in place of the faulty disk.<br>This process is faster and safer than waiting for a disk to fail, and then initiating a full RAID rebuild. |
| Disk S.M.A.R.T. polling time (minutes)       | QTS will check periodically for S.M.A.R.T. errors. You can specify the frequency in minutes or hours.                                                                                                    |

| Setting                   | Description                                                                                                    |  |
|---------------------------|----------------------------------------------------------------------------------------------------|--|
| Disk Temperature Alarm    | Enable this feature to monitor the disk temperatures. QTS displays a warning when the disk temperature reaches the specified value. You can set separate alerts for hard disk drives and solid state drives.                                                                                                    |  |
| TLER/ERC timer (seconds): | Enable this feature to specify how long before QTS flags a disk as<br>unresponsive.<br>A disk temporarily becomes unresponsive when it encounters a read or<br>write error, which it tries to fix. QTS might interpret this unresponsiveness as<br>disk failure, and automatically initiate a rebuild of the disks in the RAID<br>group. Enabling this feature ensures that a disk has sufficient time to<br>recover from a read or write error. |  |
|                           | <b>Tip</b><br>This setting is usually known as Error recovery control<br>(ERC), Time-limited error recovery (TLER) or Command<br>completion time limit (CCTL), depending on the<br>manufacturer.                                                                                                    |  |

# **Snapshot Settings**

| Setting                                                                          | Description                                                                                                    |
|----------------------------------------------------------------------------------|----------------------------------------------------------------------------------------------------|
| Smart snapshot space management                                                  | Enable this feature to delete the oldest snapshots when the space available<br>for storing snapshots (guaranteed snapshot space plus free storage pool<br>space) is less than 32GB. QTS excludes the last snapshot taken, or<br>snapshots that are set to be kept permanently. If QTS is unable to create<br>32GB of free snapshot space, then it does not take any new snapshots. |
| Enable File Station Snapshot<br>Directory for administrators                     | Enable this feature to consolidate the available snapshots into one folder on File Station. You can restore files and folders from the snapshot directory by copying and then pasting into a NAS shared folder.                                                                                                    |
| Make snapshot directory<br>(@Recently-Snapshot)<br>visible in shared folder root | Enable this feature to show a special read-only folder at the root level of each shared folder. Making the folder visible allows users to browse its contents and restore previous versions of files using copy and paste.                                                                                                    |
| When the number of snapshots reaches maximum                                     | Specify the default QTS behavior after the maximum number of snapshots<br>for any volume, LUN or NAS is reached. You can choose to overwrite the<br>oldest available snapshots or to stop taking snapshots.<br>The maximum number of snapshots depends on your NAS model. For<br>details, see Snapshot Storage Limitations.                                                        |
| Use timezone GMT+0 for all new snapshots                                         | Enable this feature to use the GMT+0 time zone in the file names of new snapshots. This file naming convention can simplify snapshot management especially when working with snapshots from NAS devices on different time zones.<br>This setting only applies to new snapshots. Existing snapshots are not renamed.                                                                |
| Show hidden files in<br>Snapshot Manager                                         | Enable this feature to display hidden files in Snapshot Manager.<br>The setting does not affect files inside the File Station Snapshot Directory.                                                                                                    |

# 3. Privilege

### Users

The following user types are supported:

| User Type   | Description                                                                                                  |
|-------------|----------------------------------------------------------------------------------------------------|
| Local user  | User accounts created in QTS are synced to Storage & Snapshots.                                              |
|             | User accounts created in Storage & Snapshots are synced to QTS.                                              |
|             | Both QTS and Storage & Snapshots store the account data.                                                     |
|             | <ul> <li>Storage &amp; Snapshots authenticates users and assigns the<br/>surveillance privileges.</li> </ul> |
| Domain user | <ul> <li>User accounts created on a domain controller are synced to<br/>Storage &amp; Snapshots.</li> </ul>  |
|             | <ul> <li>Storage &amp; Snapshots authenticates users and assigns the<br/>surveillance privileges.</li> </ul> |

### **Creating a Local User**

- 1. Go to Control Panel > Privilege > Users . The Users screen appears.
- 2. Click Create, and then select Create a User. The Create a User window opens.
- **3.** Specify the following information:

| Field                   | Description                                                                                          |  |  |
|-------------------------|----------------------------------------------------------------------------------------------------|--|--|
| Username                | Specify a username that contains 1 to 32 characters from any of the following groups:                |  |  |
|                         | Letters: A to Z, a to z                                                                              |  |  |
|                         | Numbers: 0 to 9                                                                                      |  |  |
|                         | <ul> <li>Special characters: ~ ! @ # \$ ^ &amp; ( ) { }</li> </ul>                                   |  |  |
| Password                | Specify a password that contains 1 to 64 ASCII characters.                                           |  |  |
| Phone number (optional) | The information is for your reference and is not used by QTS.                                        |  |  |
| Email (optional)        | QTS sends a notfication to this email address when the account password is about to expire.          |  |  |
|                         | Note                                                                                                 |  |  |
|                         | <ul> <li>SMTP Server: Go to Control Panel &gt;<br/>System &gt; Notification &gt; E-mail .</li> </ul> |  |  |
|                         | <ul> <li>Change Password: Go to Control<br/>Panel &gt; System &gt; Security .</li> </ul>             |  |  |

|                                                               | <ul> <li>If the SMTP Server and Change<br/>Password are not configured, QTS<br/>does not use the information.</li> <li>For details, see the QTS User Guide.</li> </ul> |  |
|---------------------------------------------------------------|----------------------------------------------------------------------------------------------------|--|
| Send a notification mail to the newly created user (optional) | When selected, QTS sends a message that<br>contains the following information to the specifi<br>email address.<br>• Username and password                              |  |
|                                                               | URLs for connecting to the NAS                                                                                                    |  |

4. Optional: Add the user to one or more user groups.

#### a. Under User Groups, click Edit.

**b.** Select one or more user groups. QTS provides two default user groups.

| User Group     | Description                                                                                                    |
|----------------|----------------------------------------------------------------------------------------------------|
| Administrators | Users in this group can configure settings, create users, and install applications.                                                                                                  |
| Everyone       | Users in this group can only view and modify files.<br>This group contains all local user accounts and can be used to grant<br>shared folder permissions to all local user accounts. |

- **c.** Optional: Select **Create a User Group**. For details, see Creating a User Group.
- 5. Optional: Specify shared folder permissions for the user.
  - a. Under Shared Folder Permission, click Edit.
  - **b.** Specify the actions the user can perform in shared folders. For details, see Editing Shared Folder Properties.

| Permission      | Description                                                 |
|-----------------|-------------------------------------------------------------|
| RO (read-only)  | The user can read but not write files in the shared folder. |
| RW (read/write) | The user can read and write files in the shared folder.     |
| Deny            | The user cannot read or write files in the shared folder.   |

- 6. Optional: Specify the applications the user can access.
  - a. Under Edit Application Privilege, click Edit.
  - **b.** Select the applications the user can use.

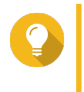

**Tip** QNAP recommends denying access to applications and network services that the user does not require.

7. Click Create.

QTS creates the user account and then adds it to the **Users** screen.

# **User Account Settings**

Administrators can configure user account settings.

| Control Panel |                     |     |                                                                                                    |               |         |               | - + ×           |
|---------------|---------------------|-----|----------------------------------------------------------------------------------------------------|---------------|---------|---------------|-----------------|
| ~ (           | ← ControlPanel Q ⑦  |     |                                                                                                    |               |         |               |                 |
| ŝ             | 🙎 Users             |     | Create   Delete Home Folder                                                                                                    |               |         | 0             | • Q             |
| System        | Computers           |     | Username                                                                                                    | Description   | Quota   | Status        | Action          |
| ~             | 🔏 User Groups       |     | admin                                                                                                    | administrator | -       | Enable        | <b>7</b> 283    |
| <u> </u>      | Shared Folders      |     | william .                                                                                                    |               | 100.448 | Enable        | <b>?@@:</b> :   |
| Privilege     |                     |     | 160                                                                                                    |               | 100.448 | Enable        | <b>7</b> 282::  |
|               | Quota               |     | involucial                                                                                                    |               | 100.448 | Enable        | <b>?2\$\$::</b> |
| Network &     | 💼 Domain Security   |     | margine and a second second se |               | 100.448 | Enable        | <b>7283:</b>    |
| Applications  | A Domain Controller | 144 | <   Page 1 /1   ▶ ₩   Ø                                                                                                    | ₽             |         | Display item: | 1 2 3 4 5       |
|               |                     |     |                                                                                                    |               |         |               |                 |

| # | Action          | Field/Option    | Description                                                |
|---|-----------------|-----------------|------------------------------------------------------------|
| 1 | Change password | Old Password    | This field is only available to admin accounts.            |
|   |                 | Password        | The password must contain 1 to 64 ASCII characters.        |
|   |                 | Verify Password | The password must match the previously specified password. |
|   |                 | Show Password   | When selected, QTS displays the specified password.        |

| # | Action                           | Field/Option                         | Description                                                                                                    |  |
|---|----------------------------------|--------------------------------------|----------------------------------------------------------------------------------------------------|--|
| 2 | Edit Account<br>Profile          | Email (optional)                     | QTS sends a notfication to this email address when<br>the account password is about to expire.<br>You must configure the following settings:                                                    |  |
|   |                                  |                                      | <ul> <li>SMTP Server: Go to Control Panel &gt; System &gt;<br/>Notification &gt; E-mail .</li> </ul>                                                                                            |  |
|   |                                  |                                      | <ul> <li>Change Password: Go to Control Panel &gt;<br/>System &gt; Security .</li> </ul>                                                                                                    |  |
|   |                                  |                                      | If the <b>SMTP Server</b> and <b>Change Password</b> are not configured, QTS does not use the information. For details, see the QTS User Guide.                                                 |  |
|   |                                  | Phone number<br>(optional)           | The information is for your reference and is not used by QTS.                                                                                                    |  |
|   |                                  | Description (optional):              | The information is for your reference and is not used by QTS.                                                                                                    |  |
|   |                                  | Disallow the user to change password | When selected, QTS prevents the user from changing the password.                                                                                                    |  |
|   |                                  | Disable this account                 | When selected, the account can be disabled immediately or on a specified date.                                                                                                    |  |
|   |                                  | Quota                                | When selected, QTS limits the amount of data that<br>each user can store on the NAS.<br>To enable this feature, go to <b>Main Menu &gt; Control</b><br><b>Panel &gt; Privilege &gt; Quota</b> . |  |
| 3 | Edit User Group                  | N/A                                  | User groups, along with user-level shared folder<br>permissions, determine which shared folders the<br>user will have access to.<br>QTS provides two default user groups.                       |  |
|   |                                  |                                      | <ul> <li>Administrators: Users in this group can configure<br/>settings, create users, and install applications.</li> </ul>                                                                     |  |
|   |                                  |                                      | <ul> <li>Everyone: Users in this group can only view or<br/>modify files.</li> </ul>                                                                                                    |  |
| 4 | Edit Shared Folder<br>Permission | N/A                                  | A shared folder can have any of the following access permissions.                                                                                                    |  |
|   |                                  |                                      | • <b>RO</b> (read-only): The user can read but not write files in the shared folder.                                                                                                    |  |
|   |                                  |                                      | <ul> <li>RW (read/write): The user can read and write<br/>files in the shared folder.</li> </ul>                                                                                                |  |
|   |                                  |                                      | • <b>Deny</b> : The user cannot read or write files in the shared folder.                                                                                                    |  |
|   |                                  |                                      | Important     Group-level permissions may override     user-level permissions. For details, go     to Conflicts in Shared Folder     Permissions.                                               |  |

| # | Action                        | Field/Option | Description                                                                                                    |
|---|-------------------------------|--------------|----------------------------------------------------------------------------------------------------|
| 5 | Edit Application<br>Privilege | N/A          | This button is not available to admin accounts because they have access to all applications. <b>Tip</b> QNAP recommends denying access to applications and network services that the user does not require. |

#### **User Groups**

Administrators can create user groups to manage permissions for multiple users.

### **Creating a User Group**

- 1. Go to Control Panel > Privilege > User Groups . The User Groups screen appears.
- 2. Click Create. The Create a User Group window opens.
- **3.** Specify the following information:
  - User group name: The name must contain 1 to 128 characters, and cannot include the following characters: `\* @ = + [] \ |; : ", <> /? % ' SPACE.
  - Description: The description must contain 1 to 128 ASCII characters.
- 4. Optional: Add users to the user group.
  - a. Under Assign users to this group, click Edit.
  - **b.** Select one or more users.
- 5. Optional: Edit Shared Folder Permissions

A shared folder can have any of the following access permissions.

- RO (read-only): The group can read but not write files in the shared folder.
- RW (read/write): The group can read and write files in the shared folder.
- Deny: The group cannot read or write files in the shared folder.

Important

Group-level permissions may override user-level permissions. For details, go to Conflicts in Shared Folder Permissions.

6. Click Create.

Storage & Snapshots creates the user group and then adds it to the User Groups screen.

### **Shared Folders**

### **Creating a Shared Folder**

1. Go to Control Panel > Privilege > Shared Folders > Shared Folder .

#### The **Shared Folder** screen appears.

- 2. Click Create, and then select Shared Folder. The Create A Shared Folder window opens.
- **3.** Specify the following information:

| Field              | Description                                                                                    |
|--------------------|------------------------------------------------------------------------------------------------|
| Folder Name        | Specify a folder name that contains 1 to 64 characters and that does not:                      |
|                    | <ul> <li>Begin with a space or "_sn_"</li> </ul>                                               |
|                    | Contain consecutive spaces                                                                     |
|                    | <ul> <li>Contain the following characters: " + = / \ :   * ? &lt; &gt; ; [ ] % ` '.</li> </ul> |
| Comment (optional) | Specify a comment that contains 1 to 128 ASCII characters.                                     |
| Disk Volume        | Specify the volume on which the shared folder will be created.                                 |
| Path               | You can specify a path or allow the operating system to automatically create one.              |

4. Optional: Configure user access permissions.

#### a. Under Configure access privileges for users, click Edit.

**b.** Specify the access permissions for users.

| User Group     | Description                                                                                                    |
|----------------|----------------------------------------------------------------------------------------------------|
| Administrators | Users in this group can configure settings, create users, and install applications.                                                                                            |
| Everyone       | Users in this group can only access files.<br>This group contains all local user accounts and can<br>be used to grant shared folder permissions to all<br>local user accounts. |

- 5. Optional: Enable folder encryption.
  - a. Under Folder Encryption, click Edit.
  - b. Select Encryption.

Folder encryption protects folder content against unauthorized data access when the drives are physically stolen.

**c.** Specify the following information:

| Field/Option    | Description                                                                        |
|-----------------|------------------------------------------------------------------------------------|
| Input Password  | Specify a password that contains 8 to 32 characters except the following: " $ = \$ |
| Verify Password | The password must match the previously specified password.                         |

| Field/Option        | Description                                                                                                    |
|---------------------|----------------------------------------------------------------------------------------------------|
| Save encryption key | When enabled, QTS automatically unlocks the shared folder after the NAS restarts.<br>When disabled, the admin must perform the following steps: |
|                     | a. Restart the NAS.                                                                                                    |
|                     | b. Go to Control Panel > Privilege > Shared Folders > Shared Folder .                                                                           |
|                     | c. Click the unlock icon.                                                                                                    |
|                     | Warning<br>The data will be inaccessible if the encryption<br>password is lost.                                                                 |

6. Optional: Configure advanced settings.

| Option                                                            | Description                                                                                                    |
|-------------------------------------------------------------------|----------------------------------------------------------------------------------------------------|
| Guest Access Right                                                | Select the permission level that is assigned to users without a NAS account.                                                                                                    |
| Media Folder                                                      | Selecting this option allows media applications to scan this folder for media files.                                                                                                    |
| Hide Network Drives                                               | Selecting this option hides the folder in Windows networks. Users that know the specific path can still access the folder.                                                                                                    |
| Lock File (Oplocks)                                               | Opportunistic lock (Oplocks) is a Windows file<br>locking mechanism that facilitates caching and<br>access control to improve performance. This feature<br>is enabled by default and should only be disabled in<br>networks where multiple users simultaneously<br>access the same files. |
| SMB Encryption                                                    | This option is available only when SMB3 is enabled.<br>Selecting this option encrypts all Microsoft network<br>communication on the SMB3 protocol.                                                                                                    |
| Enable Network Recycle Bin                                        | Selecting this option creates a Recycle Bin for this shared folder.                                                                                                    |
| Restrict the access of Recycle Bin to administrators only for now | This option is available only when <b>Enable Network</b><br><b>Recycle Bin</b> is selected. Selecting this option<br>prevents non-administrator users from recovering<br>and deleting files in the Recycle Bin.                                                                           |
| Enable sync on this shared folder                                 | Selecting this option allows this shared folder to be used with Qsync.                                                                                                    |

#### 7. Click Create.

QTS creates the shared folder and then adds it to the **Shared Folders** screen.

### **Editing Shared Folder Properties**

- 1. Go to Main Menu > Control Panel > Privilege > Shared Folders > Shared Folder .
- 2. Select Action > Edit Properties . The Edit Properties window appears.

**3.** Configure the following settings.

| Option                                                                  | Description                                                                                                    |
|-------------------------------------------------------------------------|----------------------------------------------------------------------------------------------------|
| Comment                                                                 | Specify a comment that contains 1 to 128 ASCII characters. The information is for your reference and is not used by QTS.                                                                                                    |
| Hide Network Drives                                                     | Selecting this option hides the folder in Windows networks. Users that know the specific path can still access the folder.                                                                                                    |
| Lock File (Oplocks)                                                     | Opportunistic lock (Oplocks) is a Windows file locking mechanism that facilitates caching and access control to improve performance. This feature is enabled by default and should only be disabled in networks where multiple users simultaneously access the same files. |
| SMB Encryption                                                          | This option is available only when SMB3 is enabled. Selecting this option encrypts all Microsoft network communication on the SMB3 protocol.                                                                                                    |
| Enable Network Recycling Bin                                            | Selecting this option creates a Recycle Bin for this shared folder.                                                                                                    |
| Restrict the access of Recycle<br>Bin to administrators only for<br>now | This option is available only when <b>Enable Network Recycle Bin</b> is selected. Selecting this option prevents non-administrator users from recovering and deleting files in the Recycle Bin.                                                                            |
| Enable write-only access on<br>FTP connection                           | Selecting this option prevents non-administrator users from viewing and downloading the content of this folder with an FTP connection.                                                                                                    |
| Encrypt this folder                                                     | Selecting this option enables folder encryption, which protects folder content against unauthorized data access when the drives are physically stolen.                                                                                                    |
| Enable sync on this shared folder                                       | Selecting this option allows this shared folder to be used with Qsync.                                                                                                    |

4. Click OK.

### **Conflicts in Shared Folder Permissions**

When a user is assigned different permissions for a shared folder, QTS uses the following hierarchy to resolve conflicts.

- 1. No Access (Deny)
- 2. Read/Write (RW)
- 3. Read Only (RO)

| User Permission | User Group Permission                                                          | Actual Permission |
|-----------------|--------------------------------------------------------------------------------|-------------------|
| Read Only       | Read/Write                                                                     | Read/Write        |
| Read/Write      | Read Only                                                                      | Read/Write        |
| Read Only       | User group 1: No Access<br>User group 2: Read/Write<br>User group 3: Read Only | No Access         |

### **Drive Mapping**

### Mapping a Shared Folder on a Windows Computer

Mapping a NAS shared folder as a network drive lets you easily access and manage files from your Windows computer.

- 1. Power on the NAS.
- 2. Connect the NAS to your local area network.
- 3. Install Qfinder Pro on a Windows computer that is connected to the same local area network.

# C Tip

Qfinder Pro is a desktop utility that enables you to locate and access the QNAP NAS devices in your local area network.

To download Qfinder Pro, go to https://www.qnap.com/utilities.

#### 4. Open Qfinder Pro.

Qfinder Pro displays all QNAP NAS devices in your local area network.

| QNAP Qf<br>Qfinder Pro | finder Pro 5.3.<br>Connect | 3<br>Settings T   | ools Run Help |               |             |                     |                        |                  |                   | • •      | × |
|------------------------|----------------------------|-------------------|---------------|---------------|-------------|---------------------|------------------------|------------------|-------------------|----------|---|
| Qr                     | NAP                        | )                 |               |               |             |                     |                        |                  | Qfinder           | 9        |   |
|                        |                            |                   |               |               |             |                     |                        |                  | C (               | 0        |   |
| (                      | Ţ                          |                   | •             | ۲             |             |                     |                        |                  |                   |          |   |
|                        | Login                      | Network<br>Drives | Media Upload  | Configuration | Details     | Resource<br>Monitor | Bookmark<br>the device |                  |                   |          |   |
| ookmark.               | Name                       | IP Add            | lress Direct  | Link IP myC   | NAPcloud De | tvice Name Device   | Туре                   | Version          | MAC Address       | Status   | I |
|                        | -                          |                   | 100.00        |               |             | TS-25               | 1A                     | 4.3.3 (20170216) | 24-5E-BE-06-64-0C |          |   |
|                        |                            |                   | 100.000       |               |             | TS-45               | 3A                     | 4.3.0 (20161116) | 00-08-98-F5-AE-03 | -        |   |
|                        | -                          |                   | 1.11.11       |               |             | TS-87               | 9 Pro                  | 4.3.3 (20170216) | 00-08-9B-D1-D3-B2 | 0 🚍      |   |
|                        |                            |                   |               |               |             | TS-25               | 1A                     | 4.3.3 (20170117) | 24-5E-8E-03-11-DD |          |   |
|                        |                            |                   |               |               |             | TS-45               | 3 Pro                  | 4.3.2 (20170109) | 00-08-9B-ED-3F-3B |          |   |
|                        |                            |                   |               |               | 100         | TVS-8               | 71T                    | 4.2.3 (20170121) | 24-5E-BE-04-C9-0A | <u>*</u> |   |
|                        |                            |                   |               |               |             | TAS-2               | 68                     | 4.3.2 (20170224) | 00-00-00-05-09    |          |   |
|                        | -                          |                   |               |               |             | TS-25               | 1A                     | 4.3.3 (20170216) | 24-5E-BE-06-65-12 | -        |   |
|                        | -                          |                   |               |               |             | TS-45               | 38                     | 4.3.2 (20170123) | 24-5E-BE-0E-DA-B0 |          |   |
|                        |                            |                   |               |               |             | TVS-6               | 71                     | 4.2.3 (20170213) | 00-08-9B-E8-DF-C1 |          |   |
|                        | -                          |                   | 100.000       |               |             | TVS-4               | 70                     | 4.2.3 (20170213) | 00-08-9B-E5-75-22 | Della    |   |
|                        | -                          |                   | 10.00         |               | -           | TS-87               | 9 Pro                  | 4.3.3 (20170216) | 00-08-98-C9-DF-7A |          |   |
|                        |                            |                   | -             |               |             | TS-25               | 3 Pro                  | 4.3.3 (20170301) | 00-08-9B-F0-7C-90 |          |   |
|                        |                            |                   |               |               |             | 70.00               | 0.0                    |                  |                   | -        |   |

5. Select the NAS, and then go to Tools > Map Network Drive .

| 🝳 QNAP Qfinder Pro 5.3.3    |                                                                                 |
|-----------------------------|---------------------------------------------------------------------------------|
| Qfinder Pro Connect Setting | i Tools Run Help                                                                |
|                             | Map Network Drive                                                               |
| LINHP                       | Sleep                                                                           |
|                             | Restart Device                                                                  |
|                             | Shut down Device                                                                |
|                             | Remote Wake Up (Wake On LAN)                                                    |
|                             | Update Firmware                                                                 |
|                             | Resource Monitor                                                                |
|                             | Media Upload                                                                    |
| Login Netw<br>Drive         | rk Media Upload Configuration Details Resource Bookmark<br>s Monitor the device |
| Bookmark Name IF            | Address Direct Link IP myQNAPcloud Device Name Device Type                      |

6. Select a shared folder, and then click Map Network Drive.

| Map Network Drive                                       | × |
|---------------------------------------------------------|---|
| Select a shared folder to be mapped as a network drive: |   |
| Download<br>home<br>homes<br>Multimedia                 |   |
| Public                                                  |   |
| web                                                     |   |
|                                                         |   |
|                                                         |   |
| Map Network Drive Cancel                                |   |

7. Specify your QTS username and password.

| Connect                                                               |                                                                        | × |
|-----------------------------------------------------------------------|------------------------------------------------------------------------|---|
| Please enter the us device.                                           | ername and password to connect to the                                  |   |
| Device:                                                               |                                                                        |   |
| Share Folder:                                                         | Public                                                                 |   |
| Username:                                                             |                                                                        |   |
| Password:                                                             |                                                                        |   |
| Notice<br>Please make sure<br>created on the de<br>identical password | that the same username has been<br>evice with proper access rights and |   |
| ОК                                                                    | Cancel                                                                 |   |

8. Specify a drive letter.

| ÷ | 😪 Map Ne          | etwork Drive                                                                                                    | ×    |  |
|---|-------------------|----------------------------------------------------------------------------------------------------|------|--|
|   | What ne           | twork folder would you like to map?                                                                                                    |      |  |
|   | Drive:<br>Folder: | X:       Image: Second and the robust that you want to connect to.         X:       Image: Second and the robust that you want to connect to.         Example: \\server\share       Image: Second and the robust that you want to connect to a Web site that you can use to store your documents and pictures.         Connect to a Web site that you can use to store your documents and pictures. |      |  |
|   |                   | Finish Cance                                                                                                    | el . |  |

9. Click Finish.

The shared folder is mapped as a network drive and can be accessed using Windows Explorer.

#### Mounting a Shared Folder on a Mac Computer

With Qfinder Pro, you can find all the available QNAP NAS devices on your network. Mapping a NAS shared folder as a network drive lets you quickly access and manage files from your Mac device.

- 1. Power on the NAS.
- 2. Connect the NAS to your local area network.
- 3. Install Qfinder Pro on a Mac computer that is connected to the same local area network.

### 🔼 Tip

Qfinder Pro is a desktop utility that enables you to locate and access the QNAP NAS devices in your local area network.

To download Qfinder Pro, go to https://www.qnap.com/utilities.

#### 4. Open Qfinder Pro.

Qfinder Pro displays all QNAP NAS devices in your local area network.

5. Select the NAS, and then click Network Drives.

| 000      |          |                   |        |              |                | QNAP Ofinder Pro 2,3,1                                                                                                    |               |                  |                   |                |
|----------|----------|-------------------|--------|--------------|----------------|----------------------------------------------------------------------------------------------------|---------------|------------------|-------------------|----------------|
| Q        | NA       | P                 |        |              |                |                                                                                                    |               |                  | Qfinder           | <sup>2</sup> Q |
|          |          |                   |        |              |                |                                                                                                    |               |                  |                   | c              |
|          | <b>P</b> |                   |        | ۲            |                | $\odot$                                                                                                    |               |                  |                   |                |
|          | Login    | Network<br>Drives | c      | onfiguration | Details        | Bookmark<br>the device                                                                                                    |               |                  |                   |                |
| lookmark | Name     | 6                 | IP Add | iress        | Direct Link IP | myQNAPcloud Device Name                                                                                                    | Server Type   | lersion          | MAC Address       | Status         |
|          | -        | ;                 | -      | 100          | **             | and the second second s | TS-251A       | 4.3.3.0095       | 24-5E-BE-06-64-0C |                |
|          |          |                   | -      | -            |                | -                                                                                                    | TS-EC1679U-S. | 4.2.2 (20161102) | 00-08-9B-DC-92-90 |                |
|          |          | -                 | -      | -            | **             |                                                                                                    | TES-1685      | 4.3.2.0023       | 24-5E-BE-10-E6-55 |                |
|          |          |                   | -      | - 100        |                |                                                                                                    | TES-1885U     | 4.3.1.0023       | 24-5E-BE-05-E1-62 |                |
|          | -        |                   | -      | -            | **             | factors affining t                                                                                                    | TS-851        | 4.3.2.0028       | 00-08-98-E4-77-49 |                |
|          | 100      | -                 | -      |              |                |                                                                                                    | TS-253A       | 4.3.2.0056       | 24-5E-BE-0E-2A-C4 | =              |
|          | -        |                   | -      | -            |                | and the second second sec                                                                                                    | TS-851        | 4.3.2.0031       | 00-08-98-E4-77-61 |                |
|          | -        |                   | -      | -            |                |                                                                                                    | TS-453 Pro    | 4.3.2.0055       | 00-08-98-ED-3F-38 |                |
|          | -        |                   | -      |              | **             |                                                                                                    | TS-453A       | 4.3.0 (20161116) | 00-08-98-F5-AE-03 |                |
|          | 10.00    |                   | -      | -            |                |                                                                                                    | TS-251A       | 4.3.3.0063       | 24-5E-BE-03-11-DD |                |
|          | 1400     |                   | -      |              | 075.0          |                                                                                                    | TAS-268       | 4.3.2.0110       | 00-00-00-05-09    | <b>2</b>       |
|          | -        |                   | -      | -            |                |                                                                                                    | TDS-16489U    | 4.2.1 (20160601) | 00-08-9B-F6-A0-3D | <b>.</b>       |
|          |          |                   |        |              |                |                                                                                                    |               |                  |                   |                |

6. Specify your QTS user name and password, and then click OK.

| Login Administrator            | [     |
|--------------------------------|-------|
| Administrator Name :           | admin |
| Administrator Password :       |       |
| Remember username and password |       |
| Cancel                         | ОК    |

The Mount Network Drives window opens.

7. Select Add mounted folders to "Favorites" in Finder, and then click OK.

|                   | -        | ~  |
|-------------------|----------|----|
| Select IP Address |          | ~  |
| Select protocol   | SMB/CIFS | \$ |
|                   |          |    |
|                   |          |    |
|                   |          |    |

A confirmation message appears.

8. Click Yes.

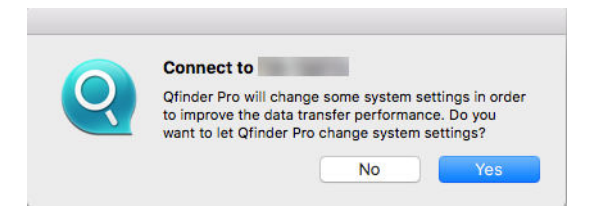

9. Specify your Mac user name and password, and then click OK.

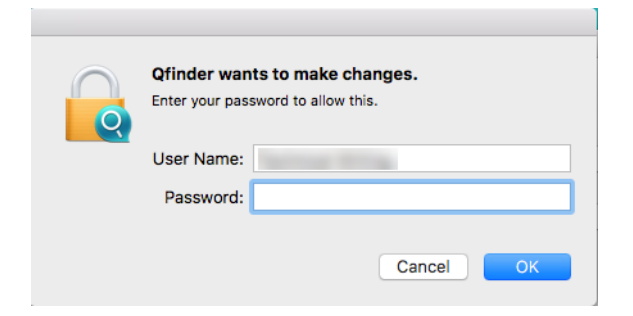

10. Select the shared folder, and then click OK.

| Select the volumes you want to mount on |
|-----------------------------------------|
| Public<br>Web                           |
| Cancel OK                               |

The shared folder is mapped as a network drive and can be accessed using Qfinder.

# 4. File Station

### **Overview**

### **About File Station**

File Station is a QTS file management application that allows you to access your NAS files. You can quickly find files, manage file and folder permissions, play media files, and share files and folders.

### **Supported File Formats**

| Category | File Extension |
|----------|----------------|
| Image    | • BMP          |
|          | • JPG          |
|          | • JPE          |
|          | • PNG          |
|          | • TGA          |
|          | • GIF          |
| Music    | • MP3          |
|          | • FLAC         |
|          | • OGG          |
|          | • WAV          |
|          | • AIF          |
|          | • AIFF         |
| Video    | • AVI          |
|          | • MP4          |

### **System Requirements**

| Category     | Detail                                    |
|--------------|-------------------------------------------|
| Web browser  | Microsoft Internet Explorer 9 or later    |
|              | Mozilla Firefox 3.6 or later              |
|              | Apple Safari 5 or later                   |
|              | Google Chrome                             |
| Java program | Java Runtime Environment (JRE) 7 or later |
| Flash player | Adobe Flash Player 9 or later             |

### Parts of the User Interface

### Left Panel

| File Station                                                                                                    |                |           |                  |                     |          |           |                   |               | - +                   |
|----------------------------------------------------------------------------------------------------|----------------|-----------|------------------|---------------------|----------|-----------|-------------------|---------------|-----------------------|
| FileStation 5                                                                                                    |                |           |                  |                     |          |           |                   | Q La          | 1 0 7 i               |
| a 🖂 DataVol1 🗲 🖬                                                                                                    | ≣ •    <br>< > | 🗄 • 😰 🕈   | ९ - ५ - ४<br>— त | •                   |          |           | C Snaps           | shot -        | Remote Mount          |
| • Cr Download 🔍                                                                                                    |                | Name +    | - 0              | Modified Date       | Type     | Size      | Permission        | Owner         | Group                 |
| → 🗅 home                                                                                                    |                | 100       |                  | 2017/06/2014 06:27  | Public   |           | TTT (Parameters)  | adress        | administration of the |
| 🛛 🗅 homes 🗢                                                                                                    | 0 0            | gheyda    |                  | 2017/05/29 14:41:57 | Politer  |           | TTT (rear served) | admin.        | advertation           |
| 🖡 🗅 Multimedia                                                                                                    | 0 0            | test tot  |                  | 2017/08/16 14:28:18 | TOT File | 21.0      | 888.(m.m.m.)      | -             | administration        |
| 🕞 Public 🤤                                                                                                    | 0              | Annapas   |                  | 2011/10/02 14 00:00 | 104      | 200.02.48 | SALDWICK S        | -             | administration        |
| • 🗅 🗢                                                                                                    | -              |           |                  |                     |          |           |                   |               |                       |
| , ⊞ Snapshot<br>⊮ Favorites<br>⊡ Download<br>≤ Share link management                                                                                         |                |           | - 2<br>- 3       |                     |          |           |                   |               |                       |
| <ul> <li>Share min nanagement</li> <li>Shared with me</li> <li>CIFS/SMB</li> <li>          → Public (admin         → attst (admin         )      </li> </ul> |                |           | 4                |                     |          |           |                   |               |                       |
| © FTP<br>,                                                                                                    | _              |           | 5                |                     |          |           |                   |               |                       |
|                                                                                                    | N 4 1          | Page 1 /1 | 1 1 10 10 1      | c                   |          |           | Display item      | 1-4, Total: 4 | Show 100 • Item       |

| Label | UI Element            | Description                                                                                                    |
|-------|-----------------------|----------------------------------------------------------------------------------------------------|
| 1     | Volume                | Displays all the folders in the volume, including shared folders. The default shared folders vary depending on the NAS model. |
| 2     | Favorites             | Displays bookmarked folders.                                                                                                  |
| 3     | Share link management | Displays links of NAS files shared by the logged on user.<br>Administrators see links shared by all NAS users.                |
| 4     | Share with me         | Displays files and folders shared by other NAS users with the logged on user.                                                 |
| 5     | Recycle Bin           | Displays deleted files and folders.                                                                                           |

Depending on your setup, the following folders may also appear on the list.

| Folder        | Description                                                                                                    |
|---------------|----------------------------------------------------------------------------------------------------|
| Snapshot      | Displays the saved snapshots from enabled volumes.                                                                                                    |
| Local folders | Displays the local folders on a Windows computer.           Important           To view local folders from File Station, you must first install Java Runtime Environment. |
| Qsync         | Displays files, folders, and team folders from Qsync.                                                                                                    |

#### Menu Bar

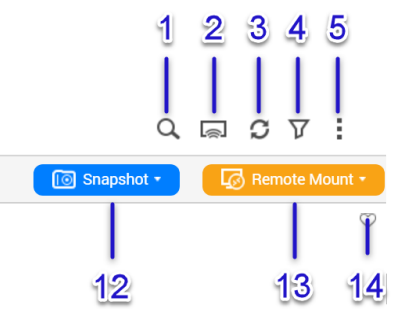

| Label | Item                 | Description                                                                                                    |
|-------|----------------------|----------------------------------------------------------------------------------------------------|
| 1     | Search               | Search files by their name or file type, or using advanced search.                                              |
| 2     | Network Media Player | Stream videos, photos, and music to compatible devices in different rooms over your home network.               |
| 3     | Refresh              | Refresh the current page.                                                                                       |
| 4     | Smart File Filter    | Filter files based on the specified conditions.                                                                 |
| 5     | More Settings        | Modify the settings, or view the Help or app information.                                                       |
| 6     | Browsing Mode        | Select a browsing mode.                                                                                         |
| 7     | Create folder        | Create a folder, shared folder, snapshot shared folder, or share a space with another NAS user.                 |
| 8     | Сору                 | Copy the selected files and folders.  Note This button only appears when a file or folder is selected.          |
| 9     | Upload               | Upload files or folders to the selected shared folder.                                                          |
| 10    | More Action          | Perform different tasks.<br>The list of available actions changes after selecting a file or folder.             |
| 11    | Share                | Share the selected files and folders.  Note This button only appears when a file or folder is selected.         |
| 12    | Snapshot             | Open the Snapshot Manager or view the Snapshot Manager quick tutorial.                                          |
| 13    | Remote Mount         | Manage files across local devices, external devices, cloud services, and remote devices from a single interface |
| 14    | Add to Favorites     | Add the current folder to your list of favorite folders                                                         |

### **Settings**

### Modifying the General Settings

- 1. Go to More settings > Settings . The Options window appears.
- 2. Under General, modify the following as needed.

| Option                                                                      | Description                                                                                                    |
|-----------------------------------------------------------------------------|----------------------------------------------------------------------------------------------------|
| Show files and folders of my PC                                             | When enabled, File Station displays the local files<br>and folders on the computer.<br>This feature only supports Windows computers<br>and requires the installation of Java Runtime<br>Environment. |
| Show hidden files on NAS                                                    | When enabled, File Station displays files and folders with the hidden attribute.                                                                                                    |
| Allow all users to create shared links                                      | When enabled, File Station allows all users to share NAS files using shared links.                                                                                                    |
| Support multimedia playback and thumbnail display                           | When enabled, File Station allows on-the-fly transcoding and displays thumbnail previews of multimedia files.                                                                                        |
| Always display the 360° panoramic view button on the viewer                 | When enabled, File Station permanently displays<br>the 360° panoramic view button and allows users<br>to manually switch between the panorama and<br>general modes.                                  |
| Show Network Recycle Bin(s)                                                 | When enabled, File Station displays the<br>@Recycle folder in all user folders.                                                                                                    |
| Only allow the admin and administrators group to use "Share to NAS user"    | When enabled, File Station prevents non-<br>administrators from sharing files with other NAS<br>users.                                                                                               |
| Only allow the admin and administrators group to permanently delete files   | When enabled, File Station prevents non-<br>administrators from permanently deleting files.                                                                                                    |
| Only allow the admin and administrators group to use on-the-fly transcoding | When enabled, File Station prevents non-<br>administrators from using on-the-fly transcoding.                                                                                                    |
| Always play videos using VLC media player                                   | Videos opened in File Station will be played in<br>VLC media player rather than Video Station.<br>To use this feature, you must install QVHelper and<br>VLC Player on your computer.                 |

#### 3. Click Close.

#### Modifying the Remote Mount Settings

- 1. Go to More settings > Settings . The Options window appears.
- 2. Under Remote Mount, select one of the following.
  - admin only
  - · administrators group only
  - specific users
- 3. Click Apply.

### **File Operations**

File Station enables you to perform the following basic tasks.

| Operation | Task                               |
|-----------|------------------------------------|
| Store     | Uploading a File                   |
| Access    | Downloading a File                 |
|           | Opening a File                     |
|           | Playing a Media File               |
| Share     | Sharing a File By Email            |
|           | Sharing a File on a Social Network |
|           | Sharing a File Using Share Links   |
|           | Sharing a File with a NAS User     |

### Uploading a File

- 1. Open File Station.
- **2.** Perform one of the following methods.

| Method            | Steps                                                                                            |
|-------------------|--------------------------------------------------------------------------------------------------|
| Use the menu bar  | <ul> <li>a. Click Upload and then select File.</li> <li>The File Upload window opens.</li> </ul> |
|                   | <b>b.</b> Select the file and then click <b>Open</b> .                                           |
| Use drag and drop | a. Locate the file on your computer.                                                             |
|                   | <b>b.</b> Drag and drop the file to the File Station window.                                     |

A confirmation message appears.

**3.** Select one of the following.

| Option                                     | Description                                                                                                |
|--------------------------------------------|----------------------------------------------------------------------------------------------------|
| Skip the files                             | Do not upload a file if another file with the same file name and extension already exists on File Station. |
| Overwrite the files                        | Upload the file and then overwrite an existing file with the same name and extension.                      |
| Rename if a file exists with the same name | Upload and rename a file if another file with the same name and extension already exists on File Station.  |

4. Click OK.

File Station uploads the file.

### **Downloading a File**

- 1. Open File Station.
- 2. Locate the file.
- 3. Perform one of the following methods.

```
Method Steps
```

| Use the menu bar     | a. Select the file.                                   |
|----------------------|-------------------------------------------------------|
|                      | b. Click More Action.                                 |
|                      | c. Select Download.                                   |
|                      | d. Click OK.                                          |
| Use the context menu | Right-click the file and then click <b>Download</b> . |

Depending on your browser, a confirmation message appears before the file is downloaded to your computer.

### **Opening a File**

- 1. Open File Station.
- 2. Locate the file.
- **3.** Perform one of the following methods.

| Method               | Steps                                     |
|----------------------|-------------------------------------------|
| Use the menu bar     | <b>a.</b> Select the file.                |
|                      | b. Click More Action.                     |
|                      | c. Select Open.                           |
| Use the context menu | Right-click and then select <b>Open</b> . |

File Station opens the selected file.

### **Playing a Media File**

- 1. Open File Station.
- 2. Locate the file.
- **3.** Perform one of the following methods.

| Method               | Steps                                             |
|----------------------|---------------------------------------------------|
| Use the menu bar     | a. Select the file.                               |
|                      | b. Click More Action.                             |
|                      | c. Select Play.                                   |
|                      | d. Under Online streaming, select the resolution. |
| Use the context menu | a. Right-click the file.                          |
|                      | b. Select Play.                                   |
|                      | c. Under Online streaming, select the resolution. |

File Station plays the selected file using Media Viewer.
# Sharing a File By Email

- 1. Open File Station.
- 2. Locate the file.
- **3.** Perform one of the following methods.

| Method               | Steps                          |
|----------------------|--------------------------------|
| Use the menu bar     | <b>a.</b> Select the file.     |
|                      | b. Click Share.                |
|                      | c. Select Via Email.           |
| Use the context menu | a. Right-click the file.       |
|                      | b. Select Share and Via Email. |

### The **Share** window appears.

4. Specify the following.

| Field     | Description                                                 |
|-----------|-------------------------------------------------------------|
| Send from | Select one of the following.                                |
|           | <ul> <li>Use NAS to mail the link(s).</li> </ul>            |
|           | <ul> <li>Use local computer to mail the link(s).</li> </ul> |
| Sender    | Select an email account or click Add email account.         |
| То        | Specify the email address of the recipient.                 |
| Subject   | Specify the email subject.                                  |
| Message   | Use the default message or type a new one.                  |

5. Optional: Click More settings and then specify the following.

| Field           | Task                                                   |
|-----------------|--------------------------------------------------------|
| Link Name       | Type a name for the link or use the current file name. |
| Domain name/IP  | Select the domain name or IP address.                  |
| Show SSL in URL | Select to use HTTPS.                                   |
| Expire in       | Specify the expiration date.                           |
| Password        | Move the switch to the right and then type a password. |

## 6. Click Share Now.

File Station sends an email to the recipient.

# Sharing a File on a Social Network

- 1. Open File Station.
- 2. Locate the file.
- **3.** Perform one of the following methods.

Method

Steps

| Use the menu bar     | a. Select the file.                                |
|----------------------|----------------------------------------------------|
|                      | b. Click Share.                                    |
|                      | c. Select To Social Network.                       |
| Use the context menu | a. Right-click the file.                           |
|                      | b. Select Share and then select To Social Network. |

#### The Share window appears.

4. Specify the following.

| Field          | Description                                |
|----------------|--------------------------------------------|
| Social Network | Select the social media website.           |
| Message        | Use the default message or type a new one. |

5. Optional: Click More settings and then specify the following.

| Field           | Task                                                   |
|-----------------|--------------------------------------------------------|
| Link Name       | Type a name for the link or use the current file name. |
| Domain name/IP  | Select the domain name or IP address.                  |
| Show SSL in URL | Select to use HTTPS.                                   |
| Expire in       | Specify the expiration date.                           |
| Password        | Move the switch to the right and then type a password. |

#### 6. Click Share Now.

File Station connects to the specified social media website.

# Sharing a File Using Share Links

- 1. Open File Station.
- 2. Locate the file.
- **3.** Perform one of the following methods.

| Method               | Steps                                                   |
|----------------------|---------------------------------------------------------|
| Use the menu bar     | a. Select the file.                                     |
|                      | b. Click Share.                                         |
|                      | c. Select Create share link only.                       |
| Use the context menu | a. Right-click the file.                                |
|                      | b. Select Share and then select Create share link only. |

#### The Share window appears.

4. Specify the following.

| Field | Task |
|-------|------|
|-------|------|

| Link Name       | Type a name for the link or use the current file name. |
|-----------------|--------------------------------------------------------|
| Domain name/IP  | Select the domain name or IP address.                  |
| Show SSL in URL | Select to use HTTPS.                                   |
| Expire in       | Specify the expiration date.                           |
| Password        | Move the switch to the right and then type a password. |

5. Click Create Now. File Station generates a link.

# Sharing a File with a NAS User

- 1. Open File Station.
- 2. Locate the file.
- **3.** Perform one of the following methods.

| Method               | Steps                                        |
|----------------------|----------------------------------------------|
| Use the menu bar     | a. Select the file.                          |
|                      | b. Click Share.                              |
|                      | c. Select To NAS user.                       |
| Use the context menu | a. Right-click the file.                     |
|                      | b. Select Share and then select To NAS user. |

The **Share** window appears.

**4.** Select one of the following options.

| Option        | Description                                                                                                    |
|---------------|----------------------------------------------------------------------------------------------------|
| Existing user | Select a user from the list.<br>Optional: Select <b>Send a notification email to the user</b> and then<br>specify the email subject and message. |
| New user      | Specify the following information.                                                                                                    |
|               | User name                                                                                                    |
|               | Password                                                                                                    |
|               | Phone number (Optional)                                                                                                    |
|               | • Email (Optional)                                                                                                    |

5. Optional: Click More settings and then specify the following.

| Field           | Task                                                   |
|-----------------|--------------------------------------------------------|
| Link Name       | Type a name for the link or use the current file name. |
| Domain name/IP  | Select the domain name or IP address.                  |
| Show SSL in URL | Select to use HTTPS.                                   |
| Expire in       | Specify the expiration date.                           |
| Password        | Move the switch to the right and then type a password. |

#### 6. Click Share Now.

File Station shares the file with the specified user.

### **Folder Operations**

File Station enables you to perform the following basic tasks.

| Operation | Task                                                       |
|-----------|------------------------------------------------------------|
| Store     | Uploading a Folder                                         |
|           | <ul> <li>Uploading a Folder Using Drag and Drop</li> </ul> |
| Organize  | Creating a Folder                                          |
|           | Creating a Desktop Shortcut                                |
| Share     | Creating a Shared Folder                                   |

## **Uploading a Folder**

Note
 This f

This feature is only available on Google Chrome browsers.

- 1. Open File Station.
- 2. Click Upload and then select Folder. The Browse for Folder window opens.
- 3. Perfom one of the following tasks.

| Task                      | Steps                                                 |
|---------------------------|-------------------------------------------------------|
| Upload an existing folder | Select the folder.                                    |
| Upload a new folder       | Click Make New Folder and then specify a folder name. |

A confirmation message appears.

4. Select one of the following.

| Option                                     | Description                                                                                              |
|--------------------------------------------|----------------------------------------------------------------------------------------------------|
| Skip the files                             | Do not upload a folder if the folder name already exists on Storage & Snapshots.                         |
| Overwrite the files                        | Upload the folder and then overwrite an existing folder with the same name.                              |
| Rename if a file exists with the same name | Upload and rename the folder if another folder with the same name already exists on Storage & Snapshots. |

#### 5. Click OK.

File Station uploads the selected folder.

# Uploading a Folder Using Drag and Drop

# Note

This feature is only available on Google Chrome browsers.

- 1. Open File Station.
- **2.** Drag and drop the local folder to Storage & Snapshots.
- **3.** Select one of the following.

| Option                                     | Description                                                                                             |
|--------------------------------------------|----------------------------------------------------------------------------------------------------|
| Skip the files                             | Do not upload a folder with a folder name that already exists on Storage & Snapshots.                   |
| Overwrite the files                        | Upload the folder and then overwrite a folder with the same name already exists on Storage & Snapshots. |
| Rename if a file exists with the same name | Upload and rename a folder if another folder with the same name already exists on Storage & Snapshots.  |

#### 4. Click OK.

File Station uploads the selected folder.

# **Creating a Folder**

- 1. Open File Station.
- 2. Perfom one of the following tasks.

| Task                 | Steps                                                                                                    |
|----------------------|----------------------------------------------------------------------------------------------------|
| Use the menu bar     | a. Click More Action.                                                                                       |
|                      | <ul> <li>b. Click Create folder and then select Folder.</li> <li>The Create folder window opens.</li> </ul> |
|                      | <b>c.</b> Specify the folder name.                                                                          |
|                      | d. Click OK.                                                                                                |
| Use the context menu | <ul> <li>a. Right-click inside the folder and then select</li> <li>Create folder.</li> </ul>                |
|                      | <b>b.</b> Specify the folder name.                                                                          |
|                      | c. Click OK.                                                                                                |

File Station creates a new folder.

## **Creating a Desktop Shortcut**

- **1.** Open File Station.
- 2. Locate the folder.
- **3.** Perform one of the following methods.

| Method           | Steps                                 |
|------------------|---------------------------------------|
| Use the menu bar | a. Select the folder.                 |
|                  | b. Click More Action.                 |
|                  | c. Select Create Shortcut to Desktop. |

| Use the context menu | a. Right-click the folder.            |
|----------------------|---------------------------------------|
|                      | b. Select Create Shortcut to Desktop. |

File Station creates a desktop shortcut for the selected folder.

# **Creating a Shared Folder**

- 1. Open File Station.
- 2. On the menu bar, click Create folder and then select Shared Folder. The Create A Shared Folder window opens.
- **3.** Specify the following information.

| Field              | Description                                                                                    |
|--------------------|------------------------------------------------------------------------------------------------|
| Folder Name        | Specify a folder name that contains 1 to 64 characters and that does not:                      |
|                    | <ul> <li>Begin with a space or "_sn_"</li> </ul>                                               |
|                    | Contain consecutive spaces                                                                     |
|                    | <ul> <li>Contain the following characters: " + = / \ :   * ? &lt; &gt; ; [ ] % ` '.</li> </ul> |
| Comment (optional) | Specify a comment that contains 1 to 128 ASCII characters.                                     |
| Disk Volume        | Specify the volume on which the shared folder will be created.                                 |
| Path               | You can specify a path or allow the operating system to automatically create one.              |

4. Click OK.

File Station creates a new folder.